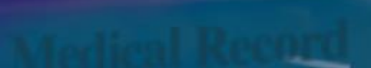

Care Pathways

Dialysis

Reports

Device

# Quick Start Guide

RENALSOFT

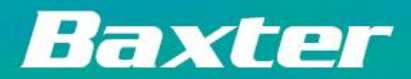

Software

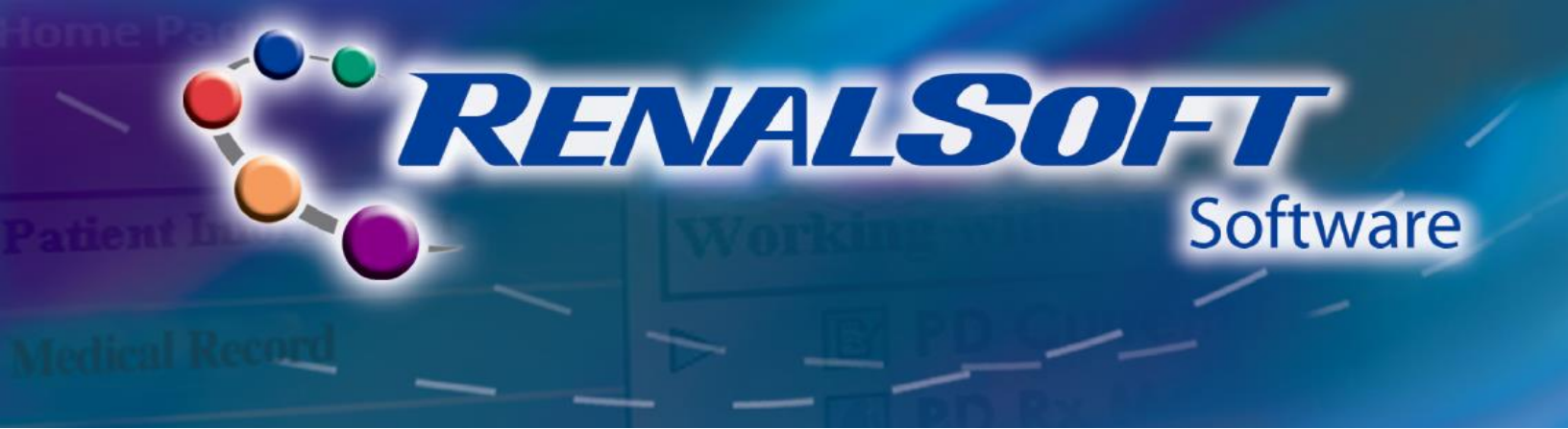

This guide will help you to get started doing simple tasks in RenalSoft Software.

# **Table of Contents**

# **Administration**

- <u>New Staff Set Up</u>
- <u>Clinic Configuration</u>

# **Patient & Prescription Management**

- New RenalSoft Software Users
  - <u>Create Patient</u>
  - Add Prescription
- PD Link Software Users
- PD Adequest Software Users

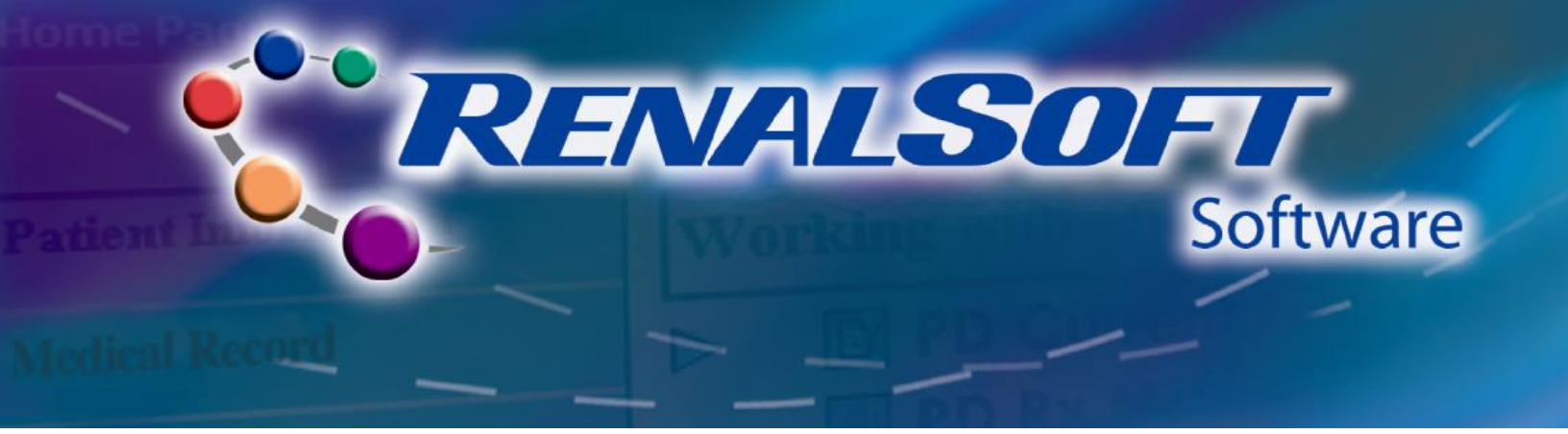

## Administration – New Staff Set Up

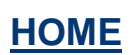

The first step in RenalSoft Software configuration is to set yourself up as an Administrator and add users of the software.

#### Step 1: Navigate to RenalSoft Software

• Double-click the **RenalSoft** Software icon on the desktop.

#### Step 2: Access Login

- Type *admin* in the Login ID field.
- Type *admin* in the **Password** field.
- Click the **OK** button.

#### Step 3: Navigate to New Staff

- Click **Maintenance** in the left Navigation menu.
- Click New Staff from the Working With Maintenance menu.
- The Staff Wizard window displays.

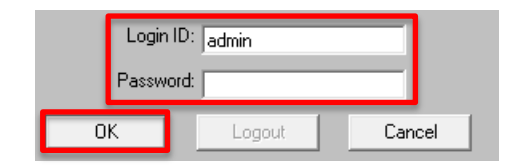

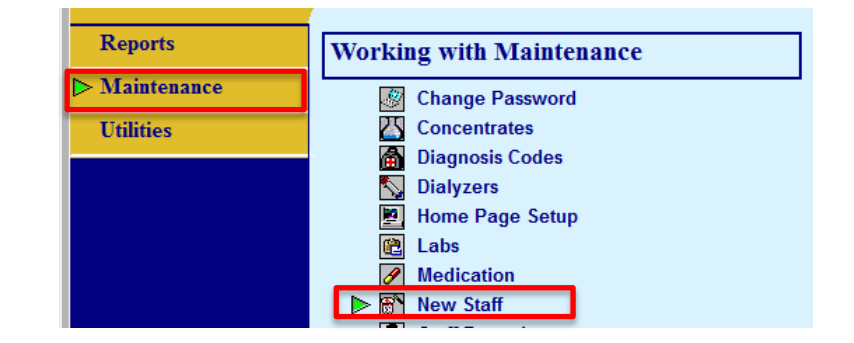

RenalSo v.2.0.1

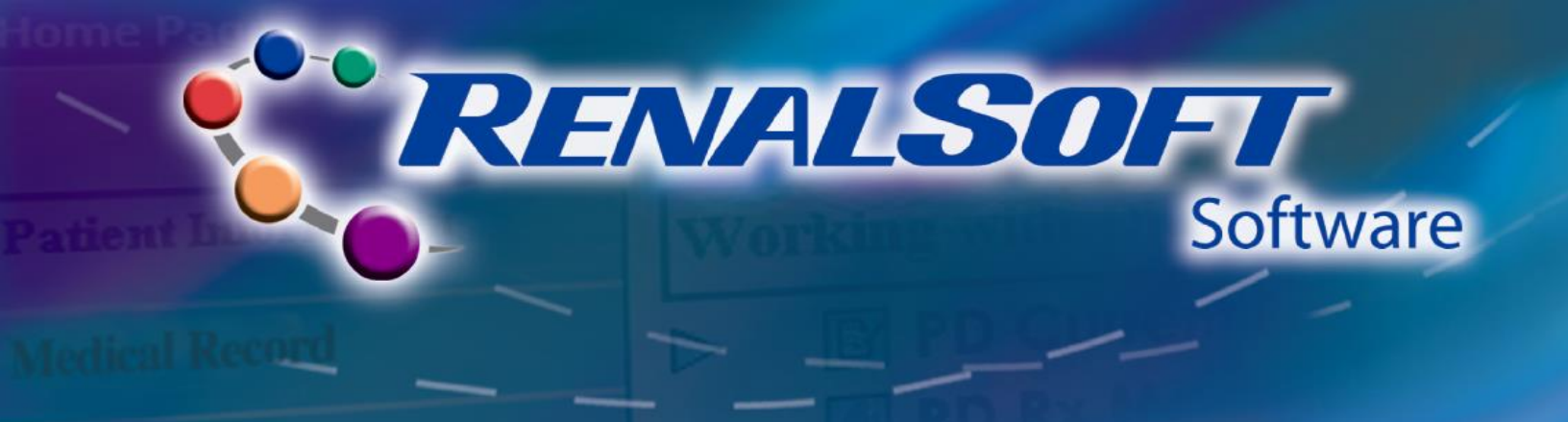

#### Step 4: Set up New Staff

- Enter user information on each screen.
- Required fields are noted in aqua color.
- Use buttons at the bottom of the screen to navigate.
- On the **Staff** screen, set **Status** as **Active**.
- Click the **Next** button until the **Security** screen displays.

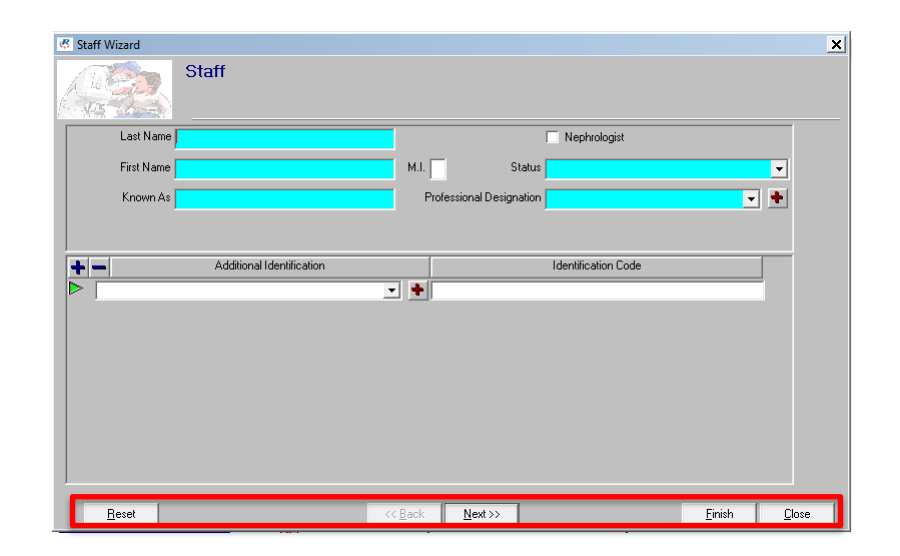

- On the Security screen, complete the fields
  - Set **Profile** as **PDFULLADMIN**.
  - Select Login Status as Active.
  - Select the Authorize for Signoff checkbox.

Note: Password must be at least 7 characters.

- Click the **Finish** button to complete set up.
- A response message displays indicating the new staff record was created successfully.

| 🖉 Staff Wizard - Test User                                                                    | ×                             |
|-----------------------------------------------------------------------------------------------|-------------------------------|
| Security                                                                                      |                               |
| Login Name                                                                                    |                               |
| Password                                                                                      |                               |
| Verify New Password                                                                           |                               |
| Profile                                                                                       |                               |
| View All Patients 🔽                                                                           |                               |
| Login Status                                                                                  | ▼                             |
| Authorized for Sign off                                                                       |                               |
| JDE Account Number                                                                            | Clinic JDE Account Number     |
| Initial Home Page Setup<br><ul> <li>① Default Setup</li> <li>⑦ Copy Existing Setup</li> </ul> |                               |
| Process Bar 🔽 Patient Group                                                                   | Favorites Enroll Pick Up View |
| Menu Favorites Report Favori                                                                  | tes                           |
|                                                                                               | Import Export                 |
| <u>R</u> eset                                                                                 | <u>≪ B</u> ack <u>N</u> ext>> |

**Note:** After setting yourself up as an administrator, you can logout and log back in with your own Login Name.

**REALSOFT** Software

# UQuick Tips – Staff Set Up

- Additional Staff Create records for Nurses, Physicians, Surgeons and any other staff who will access the application or need to be associated to a patient record.
  - If the staff member does not need access to the application, but will be associated to a patient, then there is no need to complete the **Security** screen.

# • Select the **Nephrologist** checkbox if the Doctor is a nephrologist . Nephrologist .

- Add a Surgeon On the Staff screen, locate the Professional Designation field and click the red plus sign icon.
  - Professional Designation
  - The Select List Maintenance screen displays. Click the **New** button, enter **Surgeon** in the **Professional Designation** field.
  - Click the Save button, then click the Close button to close.

**Note:** The above process can be used to add other designations as necessary for your clinic.

| 🧟 Sele | ct List Maintenance                             |          | ×          | 🥙 Sel   | ect List Maintenance                            |                     | ×      | × |
|--------|-------------------------------------------------|----------|------------|---------|-------------------------------------------------|---------------------|--------|---|
|        | Category                                        |          |            |         | Category                                        |                     |        |   |
| û 🖟    | Professional Designation                        | Active   | Close      | <u></u> | Professional Designation                        | Active              | Close  |   |
|        | Nurse                                           | <b>V</b> |            |         | Surgeon                                         |                     |        |   |
| 8      | Physician                                       | <b>V</b> | New        | 6       | Nurse                                           | <b>V</b>            | New    |   |
| 8      | Physician Assistant                             | <b>v</b> |            | 8       | Physician                                       | <ul><li>✓</li></ul> |        |   |
| 8      | Nurse Practitioner                              | <b>V</b> | <br>Delete | 8       | Physician Assistant                             | <b>V</b>            | Delete |   |
| 8      | Registered Nurse                                | <b>V</b> | <br>Save   | 8       | Nurse Practitioner                              | <b>V</b>            | Save   |   |
| 8      | Licensed Practical Nurse/Licensed Vocational Nu | <b>V</b> | <br>       | 8       | Registered Nurse                                | <b>V</b>            |        |   |
| 8      | Dietician                                       | <b>v</b> |            | 8       | Licensed Practical Nurse/Licensed Vocational Nu | <b>V</b>            |        |   |

- On the Staff screen, select **Surgeon** in the **Professional Designation** field.
- Complete New Staff set-up.

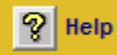

For more information about New Staff set up, refer to the following Help sections in the RenalSoft Software:

Shared Functions→Administrator Only Functions→Staff Information→New Staff (Staff Wizard)

Shared Functions  $\rightarrow$  Administrator Only Functions  $\rightarrow$  Security Profiles

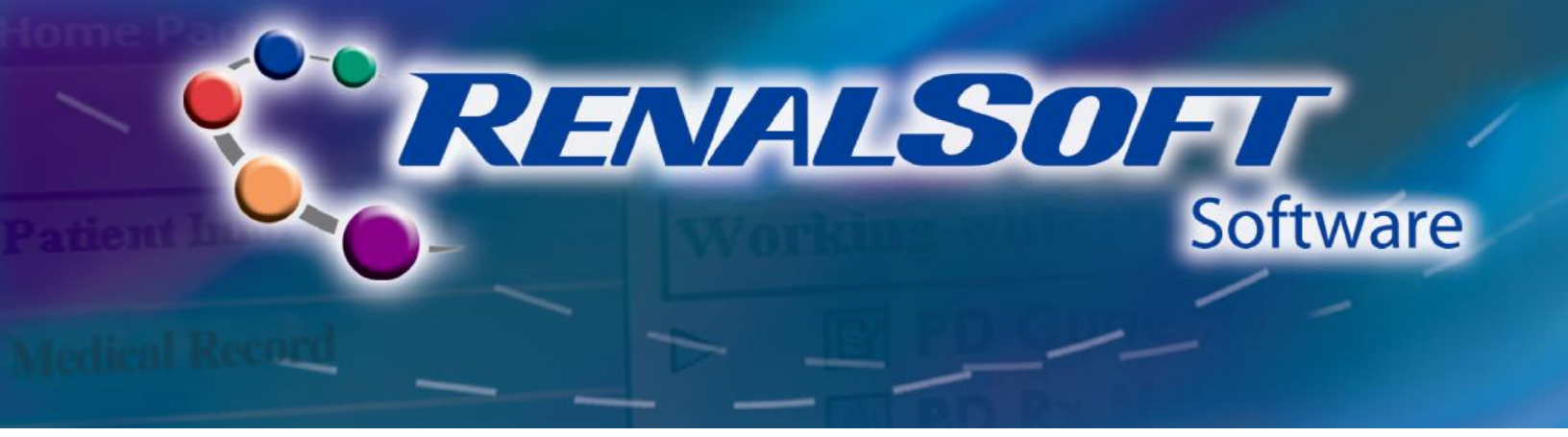

# **Administration – Clinic Configuration**

**HOME** 

It is necessary to configure RenalSoft Software specifically to the needs of your clinic.

#### Step 1: Login

- Enter the admin login you created for yourself in the **Login ID** field.
- Enter your password in the **Password** field.
- Click the **OK** button.

#### Step 2: Navigate to Clinic Configuration

- Click **Maintenance** in the left Navigation menu.
- Click Administration: Clinic
   Configuration in the Working with
   Maintenance menu.
- The Clinic Configuration window displays.

| Login  | ID:    |        |
|--------|--------|--------|
| Passwo | ord:   |        |
| ОК     | Logout | Cancel |

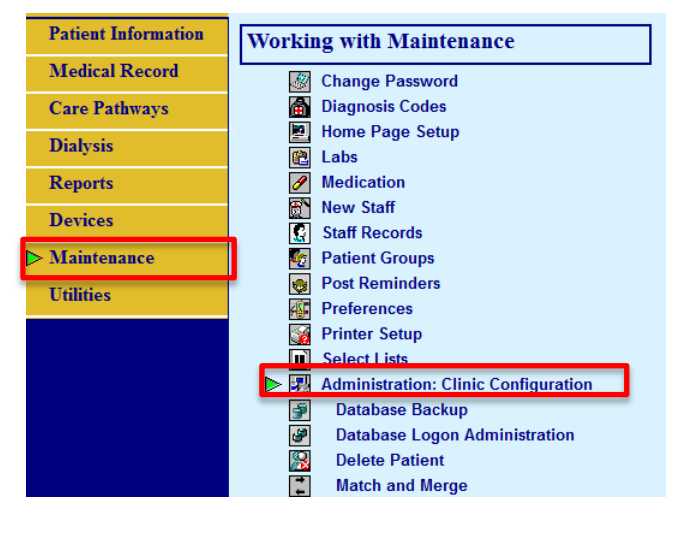

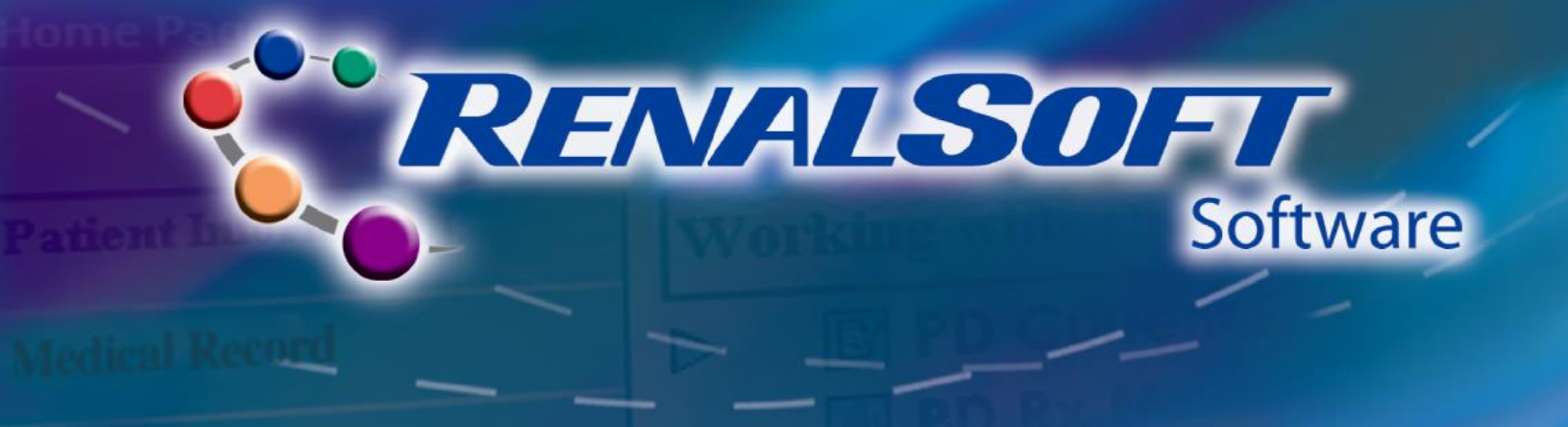

### **Step 3: Configure Clinic**

**Note**: Required fields are noted in aqua color.

- General Information
  - Review information and update as desired.

| Name   Baxter Dialysis Cent              | er - Chicago                      |               |               |                |          |                       |         |
|------------------------------------------|-----------------------------------|---------------|---------------|----------------|----------|-----------------------|---------|
| rvipak Direct                            | The Communications Setur          | p             | Nizards       |                |          | 🔓 Support Setting     | s       |
| eneral Information                       | 🔋 Security Defaults               |               | Facilities    |                |          | 🚇 PD Setup            |         |
| Clinic Na                                | ame Baxter Dialysis Cente         | er - Chicago  |               |                |          |                       |         |
| Database Backup                          |                                   |               |               |                |          |                       |         |
| Database Backup Direc                    | tory C:\Program Files (x88        | 5)\Baxter Hea | thcare\RSSv50 | \DBBackup      |          |                       |         |
| Dual Database Backup Enab                | oled 🔽                            |               |               |                |          |                       |         |
| Dual Backup Direc                        | tory                              |               |               |                |          |                       |         |
| Known As Name Configura                  | ation                             | Units of      | Measure       |                |          |                       |         |
| Last Name followed by First Na           | ime 🔿                             |               |               | Weight         | Height   | Temperature           |         |
| First Name followed by Last Na           | ime 💿                             | U.S. Star     | ndard         | ۲              | ۲        | ۲                     |         |
| Patient List Display Option              | 1                                 | Metric        |               | 0              | 0        | •                     |         |
| Include Primary ID in Patient Li         | st 🔽                              | Lab Rest      | ults          | U.S.           | Standard | $\odot$ International |         |
| Previous Infection Warnin                | g                                 | Regiona       | l Options     |                |          |                       |         |
| Number of Infections:                    | 1                                 | Locale        | Engli         | sh (United Sta | tes)     | •                     | Default |
| Number of Months:                        | 1                                 | Registry      | (Non          | e)             |          |                       | •       |
| ompleted by 'training useradmin' on Frid | lay, July 25, 2014 at 12:29:40 pm |               |               |                |          |                       |         |
|                                          |                                   |               |               |                |          |                       |         |

- Security Defaults
  - Remove all checkmarks from the Secured Signoffs section.

**Note**: Field names in grey cannot be removed.

- Enter required information in the Security Defaults fields.
- Click the **Save** button.

| Clinic Configuration                                                                                                    |                          |                                                                                                    |                                                                                                    | _ 🗆 🗙 |
|----------------------------------------------------------------------------------------------------|--------------------------|----------------------------------------------------------------------------------------------------|----------------------------------------------------------------------------------------------------|-------|
| Name Baxter Dialysis Cer                                                                                                    | nter - Chicago           | •                                                                                                    |                                                                                                    |       |
| 🔠 Servipak Direct                                                                                                    | The Communications Setup | A Wizards                                                                                                    | 🔓 Support Settings                                                                                                    |       |
| General Information                                                                                                    | 🔋 Security Defaults      | Facilities                                                                                                    | 🚇 PD Setup                                                                                                    | ĺ     |
| Secured Signoffs<br>PD Required<br>Care Plan Required<br>RRT Preparation Required<br>[Clinical Encounter Required<br>Clinical Pathway Required<br>Meds/Labs/Other Required<br>Demographic Required<br>HD/PD Access Management f<br>HD Required<br>Completed by 'training useradmin' on Fir | Required                 | Security Defaults<br>Password exp<br>Password non<br>Password expiry v<br>Pass<br>Inactivity lengt<br>Sign<br>Digital certificate<br>De-Identification Cons | piration days 365<br>reuse count 3<br>warning days 7<br>sword length 7<br>th in minutes 30<br>non attempts 10<br>e expiry days 30<br>sent Enabled |       |
| New Delete                                                                                                    | Save                     | Reset                                                                                                    |                                                                                                    | Close |

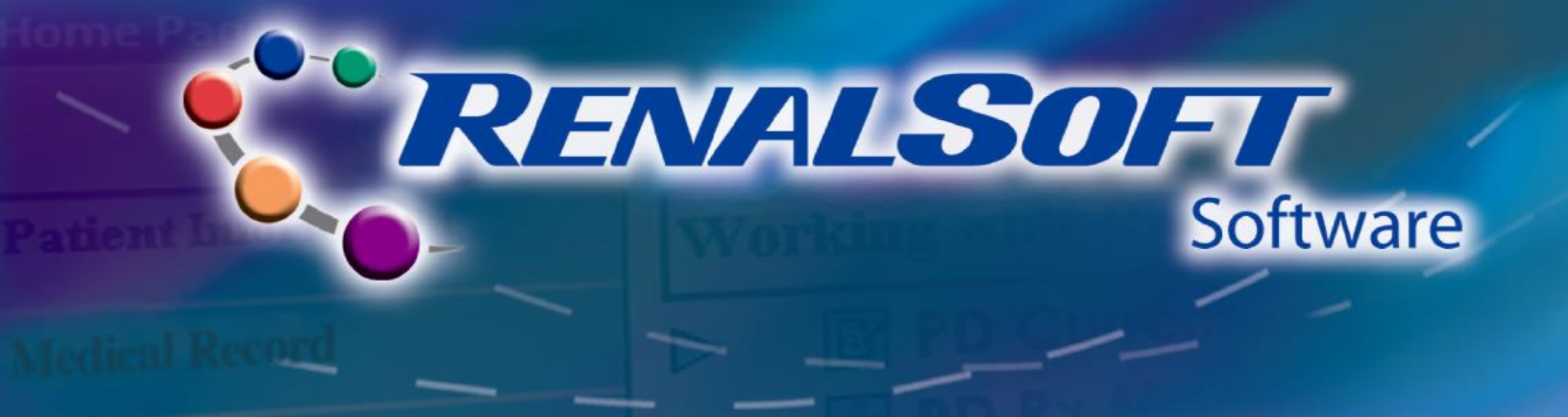

## Step 3: Configure Clinic (continued)

| PD Setup                            | Clinic Configuration                                         |                                                |                                                           |                  |
|-------------------------------------|--------------------------------------------------------------|------------------------------------------------|-----------------------------------------------------------|------------------|
|                                     | Name Baxter Dialysis C                                       | enter - Chicago                                | <b>•</b>                                                  | 1.2              |
| <ul> <li>In the</li> </ul>          | Servipak Direct                                              | The Communications Setup                       |                                                           | Support Settings |
| Concentrations                      | General Information                                          | Security Defaults                              | Facilities                                                | PD Setup         |
| <b>Display</b> section,             | Types of HomeC<br>Japanese Yume Pi                           | hoice Machines                                 | Display OCPD or High Dose<br>OptiChoice OCPD<br>High Dose | •                |
| concentrations to<br>display in the | PD Compliance M<br>Enforced<br>Purge Treatment<br>Older than | Aonitoring<br>Volume Data<br>1825 day(s) Purge | Concentrations Display<br>2 Dextrose<br>0.5%<br>0.55%     | % Glucose        |
| RenalSoft Software.                 | Servipak Direct<br>Enabled                                   |                                                |                                                           |                  |
| Click the Save button               | Two Chamber Ba<br>Enabled                                    | g Prompt                                       |                                                           |                  |
| to commit changes.                  |                                                              | Completed by 'training useradmin               | ' on Monday, August 04, 2014 at 3:12:42 pm                |                  |
| Click the Close                     | General Setup 🔁                                              |                                                | PD Compliance 다)                                          |                  |

For more information about Clinic Configuration, refer to the following Help sections in the RenalSoft Software:

Save

Reset

Shared Functions  $\rightarrow$  Administrator Only Functions  $\rightarrow$  Clinic Configuration

#### **Step 4: Navigate to Preferences**

Click Maintenance in the left
 Navigation menu.

😵 Help

• Click **Preferences** in the **Working With Maintenance** menu.

| Patient Information | Working with Maintenance |
|---------------------|--------------------------|
| Medical Record      | Change Password          |
| Care Pathways       | Diagnosis Codes          |
| Dialusia            | Home Page Setup          |
| Dialysis            | 😢 Labs                   |
| Reports             | Medication               |
| Devices             | New Staff                |
| Devices             | Staff Records            |
| ⊳ Maintenance       | Patient Groups           |
| TICHAL              | Post Reminders           |
| Otinues             | ▶ 🕂 Preferences          |
|                     | Printer Setup            |

Close

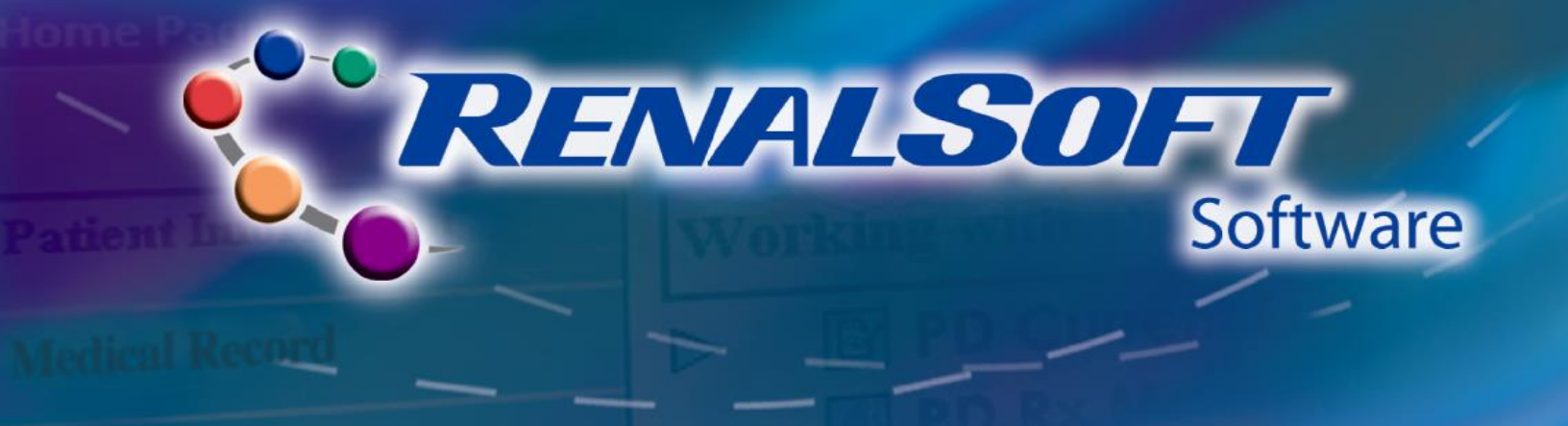

#### **Step 5: Configure Preferences**

- Miscellaneous tab
  - In **PD Options**, define PRO Card Drive preferences.
  - To locate ProCard Drive,
    - Plug the PRO Card into Computer USB port.
    - Click the Windows icon.
    - Click Computer.
    - Note the letter of the PRO Card drive and then enter it in the ProCard Drive field in the RenalSoft Software.

| Miscellaneous       Patient       Taskbar       Report         Miscellaneous Settings       Show Date and Time       Show Date and Time       Show Windows Taskbar warning on Startup         Show Windows Taskbar warning on Startup       Exit With Database Backup       Clinic URL       http://www.baxter.com/         PD Options       Prompt to write PR0 Card for new Prescription       Select Servipak Direct Tab when a Pending Prescription Exists         ProCard Log File Location       C:\Program Files (x86)\Baxter Healthcare\RSSv50\ProCard          ProCard Drive       A | Reminders                                                                                                    | Attack                                    | hments                                                                   | Mous                 | e Pointer                 | Home Page |  |
|----------------------------------------------------------------------------------------------------|----------------------------------------------------------------------------------------------------|-------------------------------------------|--------------------------------------------------------------------------|----------------------|---------------------------|-----------|--|
| Miscellaneous Settings          Show Date and Time         Show Windows Taskbar warning on Startup         Exit With Database Backup         Clinic URL         http://www.baxter.com/         PD Options         Prompt to write PRO Card for new Prescription         Select Servipak Direct Tab when a Pending Prescription Exists         ProCard Log File Location       C:\Program Files (x86)\Baxter Healthcare\RSSv50\ProCard         ProCard Drive       A                                                                                                    | Aiscellaneous                                                                                                    |                                           | Patient                                                                  | ۲   T                | askbar                    | Report    |  |
| Show Date and Time Show Windows Taskbar warning on Startup Exit With Database Backup Clinic URL <a href="http://www.baxter.com/">http://www.baxter.com/</a> PD Options Prophytic to write PRO Card for new Prescription Select Servipak Direct Tab when a Pending Prescription Exists ProCard Log File Location [C:\Program Files (x86)\Baxter Healthcare\RSSv50\ProCard ProCard Drive A                                                                                                    | – Miscellaneous Settin                                                                                                | ns                                        |                                                                          |                      |                           |           |  |
| Show Windows Taskbar warning on Startup Exit With Database Backup Clinic URL <a href="http://www.baxter.com/">http://www.baxter.com/</a> PD Options Prompt to write PRO Card for new Prescription Select Servipak Direct Tab when a Pending Prescription Exists ProCard Log File Location [C:\Program Files (x86)\Baxter Healthcare\RSSv50\ProCard ProCard Drive A                                                                                                    | Show Date and 1                                                                                                    | Fime:                                     |                                                                          |                      |                           |           |  |
| ✓ Exit With Database Backup         Clinic URL         http://www.baxter.com/         PD Options         ✓ Prompt to write PRO Card for new Prescription         ✓ Select Servipak Direct Tab when a Pending Prescription Exists         ProCard Log File Location       C:\Program Files (x86)\Baxter Healthcare\RSSv50\ProCard         ProCard Drive       A                                                                                                    | Show Windows 7                                                                                                    | <br>Faskbar wa                            | arning on Startup                                                        |                      |                           |           |  |
| Clinic URL       http://www.baxter.com/         PD Options         ✓ Prompt to write PRO Card for new Prescription         ✓ Select Servipak Direct Tab when a Pending Prescription Exists         ProCard Log File Location       C:\Program Files (x86)\Baxter Healthcare\RSSv50\ProCard         ProCard Drive       A                                                                                                    | Evit With Databa                                                                                                    | se Backur                                 |                                                                          |                      |                           |           |  |
| Clinic URL       http://www.baxter.com/         PD Options         ✓ Prompt to write PRO Card for new Prescription         ✓ Select Servipak Direct Tab when a Pending Prescription Exists         ProCard Log File Location       C:\Program Files (x86)\Baxter Healthcare\RSSv50\ProCard         ProCard Drive       A                                                                                                    |                                                                                                    |                                           | ,                                                                        |                      |                           |           |  |
| PD Options         ✓ Prompt to write PR0 Card for new Prescription         ✓ Select Servipak Direct Tab when a Pending Prescription Exists         ProCard Log File Location       C:\Program Files (x86)\Baxter Healthcare\RSSv50\ProCard         ProCard Drive       A                                                                                                    | Clinic URL                                                                                                    | http://                                   | www.baxter.com/                                                          |                      |                           |           |  |
| <ul> <li>Prompt to write PRO Card for new Prescription</li> <li>Select Servipak Direct Tab when a Pending Prescription Exists</li> <li>ProCard Log File Location C:\Program Files (x86)\Baxter Healthcare\RSSv50\ProCard</li> <li>ProCard Drive A</li> </ul>                                                                                                    | - PD Options                                                                                                    |                                           |                                                                          |                      |                           |           |  |
| ✓ Select Servipak Direct Tab when a Pending Prescription Exists         ProCard Log File Location       C:\Program Files (x86)\Baxter Healthcare\RSSv50\ProCard         ProCard Drive       A                                                                                                    |                                                                                                    |                                           |                                                                          |                      |                           |           |  |
| ProCard Log File Location C:\Program Files (x86)\Baxter Healthcare\RSSv50\ProCard                                                                                                    | Prompt to write P                                                                                                    | RO Card fo                                | or new Prescription                                                      |                      |                           |           |  |
| ProCard Drive A                                                                                                    | <ul> <li>✓ Prompt to write Pl</li> <li>✓ Select Servipak I</li> </ul>                                                 | RO Card fo<br>Direct Tab                  | or new Prescription<br>when a Pending Pres                               | cription             | Exists                    |           |  |
|                                                                                                    | <ul> <li>Prompt to write P.</li> <li>Select Servipak I</li> <li>ProCard Log File Loc</li> </ul>                       | RO Card fo<br>Direct Tab<br>ation C       | or new Prescription<br>when a Pending Pres<br>:\Program Files (x86)\     | cription<br>Baxter ⊢ | Exists<br>ealthcare\RSSv5 | 0\ProCard |  |
|                                                                                                    | <ul> <li>Prompt to write P</li> <li>Select Servipak I</li> <li>ProCard Log File Loc</li> <li>ProCard Drive</li> </ul> | RO Card fo<br>Direct Tab<br>ation C<br>A  | or new Prescription<br>when a Pending Pres<br>:\Program Files (x86)\<br> | cription<br>Baxter H | Exists<br>ealthcare\RSSv5 | 0\ProCard |  |
|                                                                                                    | <ul> <li>Prompt to write P</li> <li>Select Servipak I</li> <li>ProCard Log File Loc</li> <li>ProCard Drive</li> </ul> | RO Card fo<br>Direct Tab<br>ation C:<br>A | or new Prescription<br>when a Pending Pres<br>:\Program Files (x86)\     | cription<br>Baxter H | Exists<br>ealthcare\RSSv5 | 0\ProCard |  |
| OK Canad                                                                                                    | <ul> <li>Prompt to write P</li> <li>Select Servipak D</li> <li>ProCard Log File Loc</li> <li>ProCard Drive</li> </ul> | RO Card fo<br>Direct Tab<br>ation C:<br>A | or new Prescription<br>when a Pending Pres<br>:\Program Files (x86)\     | cription<br>Baxter H | Exists<br>ealthcare∖RSS√5 | 0\ProCard |  |

#### **%** Help

For more information about Clinic Configuration, refer to the following Help sections in the RenalSoft Software:

User Guide  $\rightarrow$  General  $\rightarrow$  Basic Program Setup for the Administrator  $\rightarrow$  Preferences

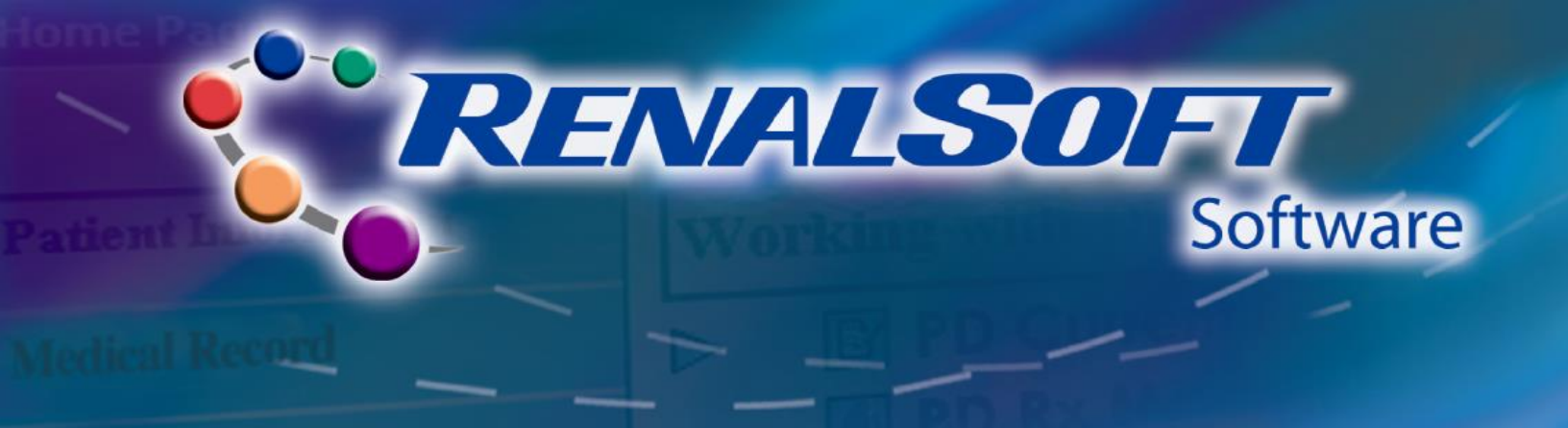

# **Create Patient**

## HOME

#### **Step 1: Navigate to Patient**

- Click **Patient Information** in the left
   Navigation menu.
- Click New Patient in the Working with Patient Information menu. The Patient Wizard window displays.

| Working with Patient Information |
|----------------------------------|
| Demographics                     |
| ▶ 🛐 New Patient                  |
| Select Patients/Groups           |
| Model To Do List                 |
|                                  |

#### **Step 2: Complete Personal Information**

**Note:** Required fields are noted in aqua color.

- Complete all required fields on the **Personal** screen.
- Click the Next button to continue. The Patient Groups page displays.

| 🧟 Patient       | Wizard          |          |                 |                      |        |               | X |
|-----------------|-----------------|----------|-----------------|----------------------|--------|---------------|---|
| A.              | Per             | sonal    |                 |                      |        |               |   |
| 1               | <u> (62) _</u>  |          |                 |                      |        |               | _ |
|                 | Clinical Status | Dialysis | •               | Birth Date           |        |               |   |
|                 | Primary Doctor  |          | -               | Gender               | Male   | C Female      |   |
|                 | Primary ID      |          |                 | Patient Status       | Active | C Inactive    |   |
|                 | Secondary ID    |          |                 | Inactive Date        |        |               |   |
|                 | Last Name       |          |                 | Inactive Reason      |        | -             |   |
|                 | First Name      |          | M.I.            | Marital Status       |        | •             |   |
|                 | Known As        |          |                 | Race                 |        | -             |   |
|                 | Maiden Name     |          |                 | Ethnic Origin        |        |               |   |
|                 | Transferred     |          |                 | Spoken Language      |        | •             |   |
|                 |                 |          |                 | First In Center Date |        |               |   |
|                 |                 |          |                 |                      |        |               | _ |
|                 |                 |          |                 |                      |        |               |   |
|                 |                 |          |                 |                      |        |               |   |
|                 |                 |          |                 |                      |        |               |   |
|                 |                 |          |                 |                      |        |               |   |
|                 | 1               |          |                 |                      |        |               |   |
| <u><u> </u></u> | eset            |          | << <u>B</u> ack | <u>N</u> ext>>       |        | <u>Einish</u> | e |

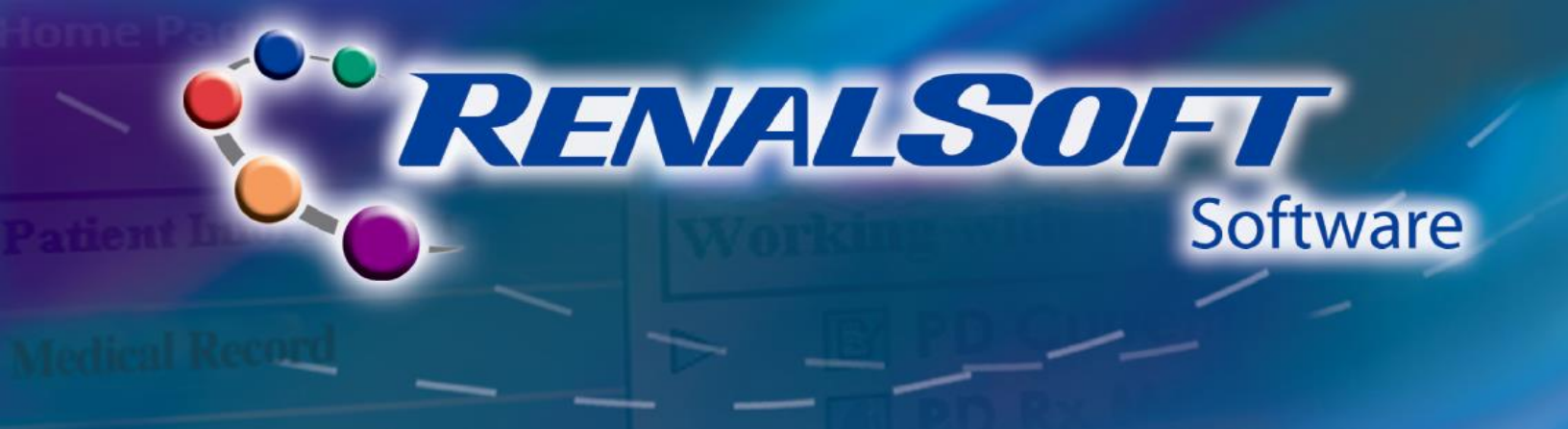

#### Step 3: Set Patient Group (Optional)

- Click the **plus** sign icon to add a group.
  - The New Group pop-up displays.
- Enter the name of the group to create in the New Group pop-up, and then click the OK button.

**Note**: When a New Patient Group is created, it automatically moves to the **Selected Groups** section.

• Click the **Next** button to continue.

| +                                   | All Groups                      |                 |
|-------------------------------------|---------------------------------|-----------------|
| New Group Enter the name of the new | group you want to create below: | <u>c</u> ]      |
| Patient Wizard - John Smith         | 25                              | <u>×</u>        |
| All Groups                          | Cricup 1                        | Selected Groups |
| Reset                               | << Back Next >>                 | <u> </u>        |

#### **Step 4: Other Patient Information (Optional)**

- Complete information on the following screens, if desired:
  - Address
  - Phone / Email
  - Additional ID
  - Care Team
- Click the Finish button to create the patient record.

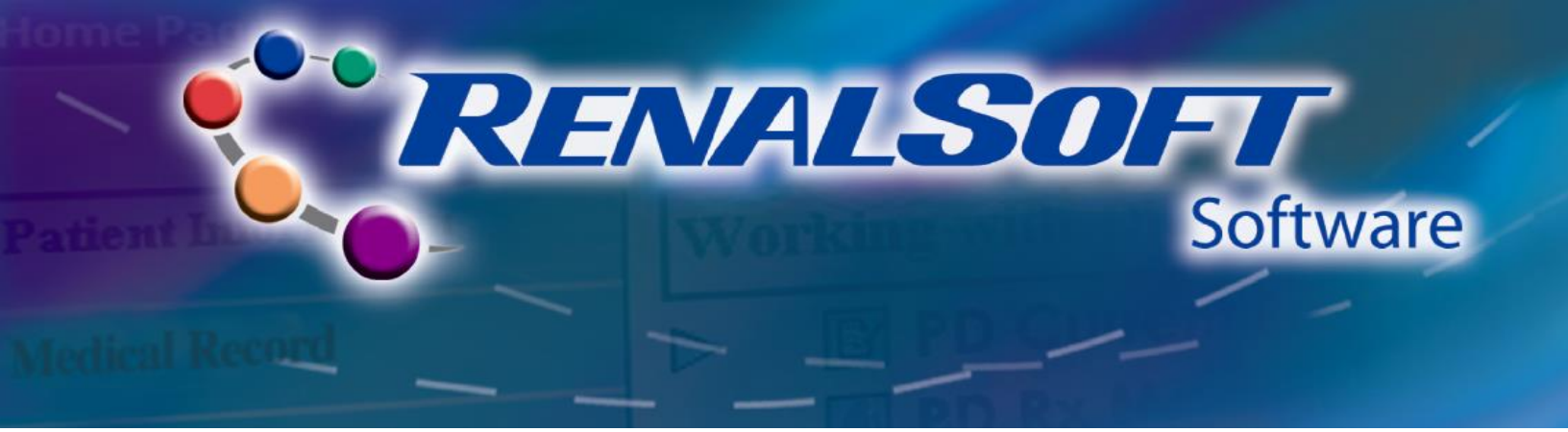

#### **Step 5: Define Patient Modality**

- Click Medical Record in the left Navigation menu.
- Click Meds/Labs/Other in the Working with Medical Record menu. The Meds/Labs/Other window displays.
- Patient Information

   ▶ Medical Record

   ▼ Clinical Encounter

   ▶ Television

   Dialysis

   Reports
- Click the **Modality Status** tab located in the top left of the screen.
- Enter required information. Click the **Save** button.
- In the Authenticate Signoff window, enter your password, then click the OK button.
- Click the **Close** button.

| 🧟 Meds/Lab | os/Other for Patient John Jor | nes - 54321               |                 |          |                     |                      | _ 🗆 🗙         |
|------------|-------------------------------|---------------------------|-----------------|----------|---------------------|----------------------|---------------|
| Patient    | John Jones - 54321            | <b>_</b>                  |                 |          |                     |                      | <u>I</u> o Do |
| Summary    |                               | A Medications             | Allergies       |          | 📥 Lab Results       | Despitalization      |               |
| 📋 Modality | y Status                      | Diagnosis                 | Infections      |          | nedical Information | 🔊 Transplant History |               |
| +-         | Start Date                    | End Date                  | Clinical Status | Modality |                     | System               |               |
|            |                               | Dialysis                  |                 |          |                     |                      |               |
|            |                               |                           |                 |          |                     |                      |               |
|            |                               |                           |                 |          |                     |                      |               |
|            |                               |                           |                 |          |                     |                      |               |
| System D   | ) otaile.                     |                           |                 |          |                     |                      |               |
|            | Clinical Status Dialysis      | <b>_</b>                  | Start Date      |          |                     |                      |               |
|            | Modality                      | <b></b>                   | Start Reason    |          |                     |                      |               |
|            | Location                      | -                         | Reason Detail 1 | <b>*</b> |                     |                      |               |
|            | System                        |                           |                 | _        |                     |                      |               |
| 9          | Secondary Modality            |                           | End Date        |          |                     |                      |               |
|            | Secondary System              | ▼                         | Reason Detail 1 |          |                     |                      |               |
| D          | aily Connection By            | ▼ ♦                       | ,               |          |                     |                      |               |
|            |                               |                           |                 |          |                     |                      |               |
| Maur       | Dalata                        | faur Brut                 | 1               |          |                     |                      | Claus         |
| New        | <u>U</u> elete                | <u>Dave</u> <u>H</u> eset | <u>I</u>        | zint     |                     |                      | Liose         |

💡 Help

For more information about creating new patients, refer to the following Help sections in the RenalSoft Software:

Shared Functions → Patient Information → New Patient (Patient Wizard)

Shared Functions  $\rightarrow$  Meds/Labs/Other  $\rightarrow$  Meds/Labs/Other Folder

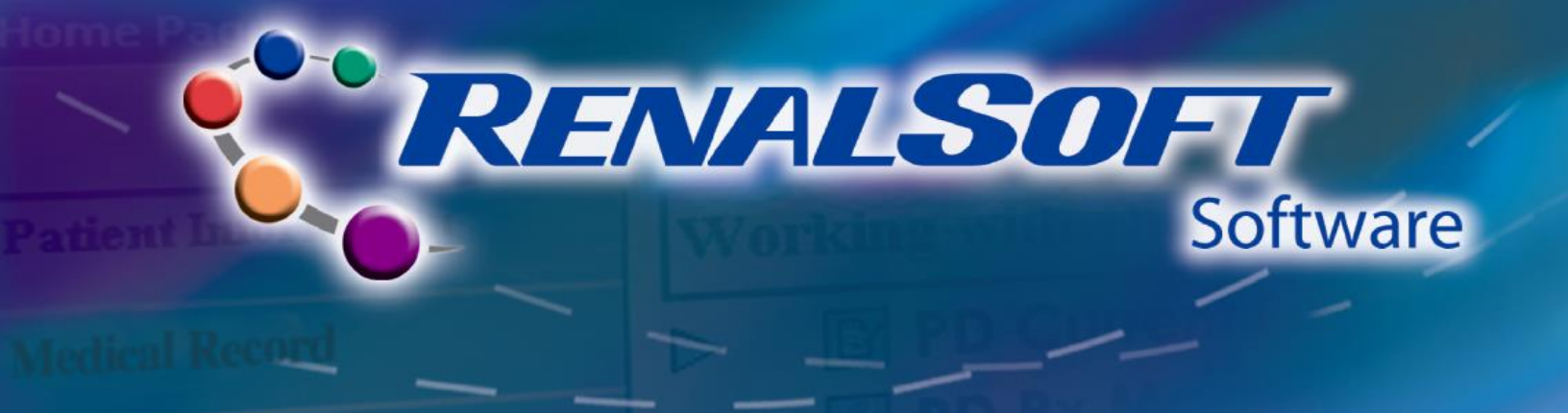

# **Add Prescription**

## HOME

#### Step 1: Navigate to Prescription

- Click **Dialysis** in the left Navigation menu.
- Click PD Prescription in the Working with Dialysis menu.
- The PD Prescription Folder window displays.
- Click the Name drop-down menu and select the desired Patient from the list.
- Click the icon to search for Patient records.
- Click the **New...** button to open the PD Prescription Wizard.

#### Step 2: Set-up Prescription

- To Navigate the Wizard
  - Select the desired screen from the Navigation menu.
  - Click the buttons at the bottom of the window.

| Patient Information | Working with Dialysis                             |
|---------------------|---------------------------------------------------|
| Medical Record      | ▶ 📴 PD Prescription                               |
| Care Pathways       | PD Rx Management                                  |
| ⊳ Dialysis          | D Treatment Record                                |
| Reports             | PD Compliance Profile III HD/PD Access Management |
| Devices             |                                                   |

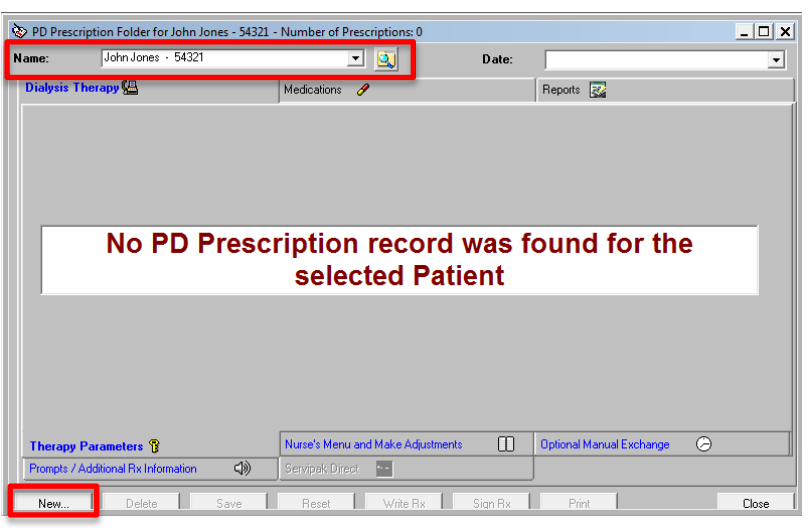

| Navigation<br>Modes/Ordered By<br>Therapy Parameters<br>Solutions/Manual Exchange<br>Nurse's Menu<br>Make Adjustments<br>Prompts/Special Fields<br>Additional Rx Information |                |                |                |
|----------------------------------------------------------------------------------------------------|----------------|----------------|----------------|
| <u>R</u> eset << <u>B</u> ack                                                                                                    | <u>N</u> ext>> | <u>F</u> inish | <u>C</u> ancel |

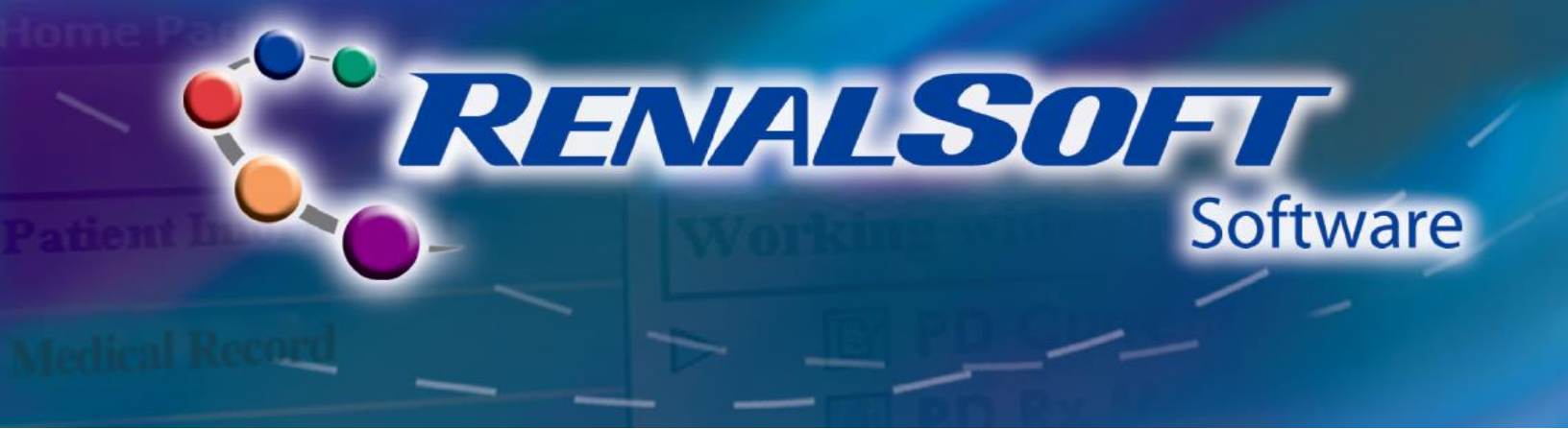

- Modes/Ordered By
  - Select the desired Therapy Mode radio button.
  - Select the desired **Fill Mode** radio button.
  - Select the ordering physician in the Ordered By drop-down list.
  - Click the **Next** button.

| Navigation Modes/Ordered By Therapy Parameters                                                                      | Modes<br>Therapy Modes                                                  | Fill Modes                                         |
|----------------------------------------------------------------------------------------------------|-------------------------------------------------------------------------|----------------------------------------------------|
| Soluinn:/Manual Exchange<br>Nurse's Menu<br>Make Adjustments<br>Prompte/Special Fields<br>Additional Rx Information | C HIGH DOSE CCPD<br>C TIDAL<br>C HIGH DOSE TIDAL<br>C CAPD<br>C QUANTUM | <ul> <li>G Standard</li> <li>C Low Fill</li> </ul> |
| Calculated Cycles: Dwell Time: (hrs:min)                                                                            | - Ordered By<br>Ordered By                                              |                                                    |
|                                                                                                    |                                                                         |                                                    |
| Re-calculate                                                                                                    |                                                                         |                                                    |

Note: Therapy Mode selected will determine the prescription areas displayed in the Navigation list.

- Therapy Parameters
  - Enter the prescribed Therapy Parameters.
  - Therapy Parameters fields will be dependent upon the prescribed Therapy Mode.
  - Click the **Next** button.

| B Welcome to the PD Prescription Wizard for John Jo                                                                                                    | nes - 54321 CCPD IPD                |
|----------------------------------------------------------------------------------------------------|-------------------------------------|
| Welcome to the PD Prescription Witard for John Jo     Navigation     Modes/Ordered By     Hintogy Prescription     Solutions/Manual Exchange     Nutre's Manual     Solutions/Manual Exchange     Nutre's Manual     Solutions/Manual     Solutions/Manual     S | Therapy Parameters                  |
| PD Rx Management                                                                                                    | Reset << Back Next >> Finish Cancel |

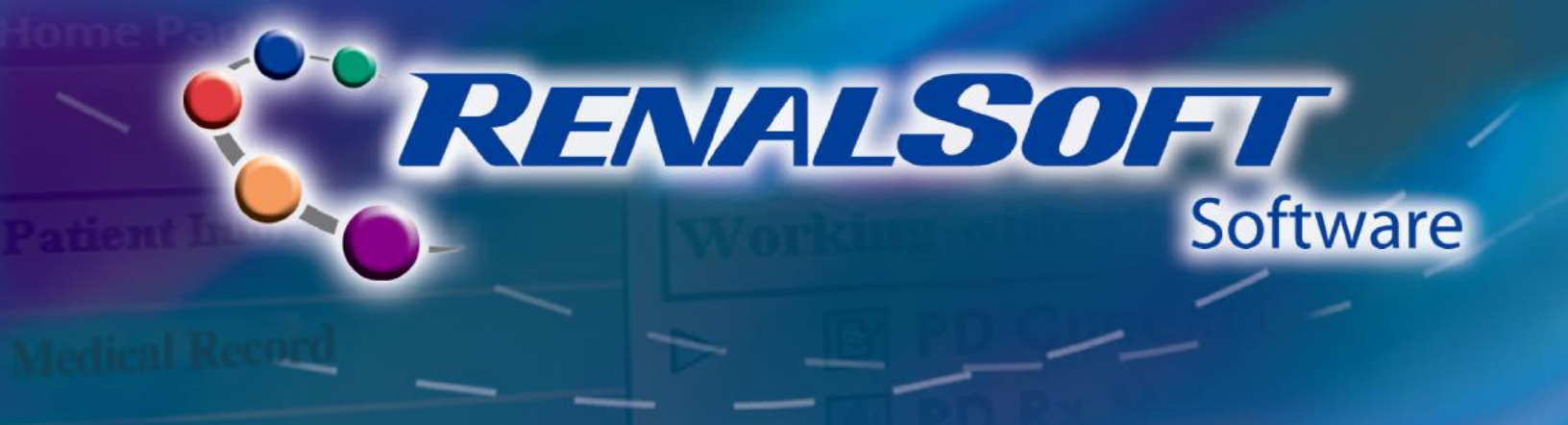

- Solutions/Manual Exchange (optional)
  - Enter Concentration of Therapy Solutions.
  - If Patient has prescribed Manual Exchanges, click the **plus** sign icon for each desired Manual Exchange.
  - Click the **Next** button.

| Welcome to the PD Prescription Wizard for Sall | y Smith - 12345 CCPD IPD                               |
|------------------------------------------------|--------------------------------------------------------|
| Navigation                                     | Therapy Solutions                                      |
| Modes/Ordered By                               | Heater Bag                                             |
| Therapy Parameters Solutions (Manual Exchange  | Night Concentration 1                                  |
| Nurse's Menu                                   | Night Concentration 2                                  |
| Make Adjustments<br>Prompts/Special Fields     | Night Concentration 3                                  |
| Additional Rx Information                      | Last Fill Concentration                                |
| · · · · · · · · · · · · · · · · · · ·          | Manual Exchanges 1                                     |
|                                                | l                                                      |
| Calculated                                     | Manual Exchanges                                       |
| Cycles: 4                                      | Exchange Exchange Fill Volume Dwell Time Concentration |
| Dwell Time: 00:39 (hrs:min)                    |                                                        |
|                                                |                                                        |
|                                                |                                                        |
|                                                |                                                        |
| Re-calculate                                   |                                                        |
|                                                |                                                        |
|                                                |                                                        |
| PD Rx Management                               |                                                        |
|                                                |                                                        |
| Import Hx Launch                               | Heset << Back Next >> Finish Cancel                    |

#### Nurse's Menu

- Change desired information.

Note: If Tidal mode is selected, select Total Full Drains as Yes and then go to the Therapy Parameters screen to review and update, as appropriate, the Full Drains Every field.

- Click the **Next** button.

| Navigation                                                             | Nurse's Menu                  |
|------------------------------------------------------------------------|-------------------------------|
| Modes/Ordered By<br>Therapy Parameters<br>Solutions (Manual Evolutions |                               |
| Nurse's Menu     Market and Exchange                                   | Min Drain Vol: 85 🍨 %         |
| Prompts/Special Fields<br>Additional Rx Information                    | Smart Dwels: © Yes C No       |
| Calculated                                                             | Heater Bag Empty: 🔿 Yes 💿 No  |
| Custon                                                                 | Tidal Full Drains: 🔿 Yes 💿 No |
|                                                                        | Language: English (US)        |
| D'Weil Time:; (nrs:min)                                                | Flush: 🖝 Yes 🔿 No             |
|                                                                        | Program Locked: 🔿 Yes 💿 No    |
| Re-calculate                                                           |                               |
| PD Rx Management                                                       |                               |

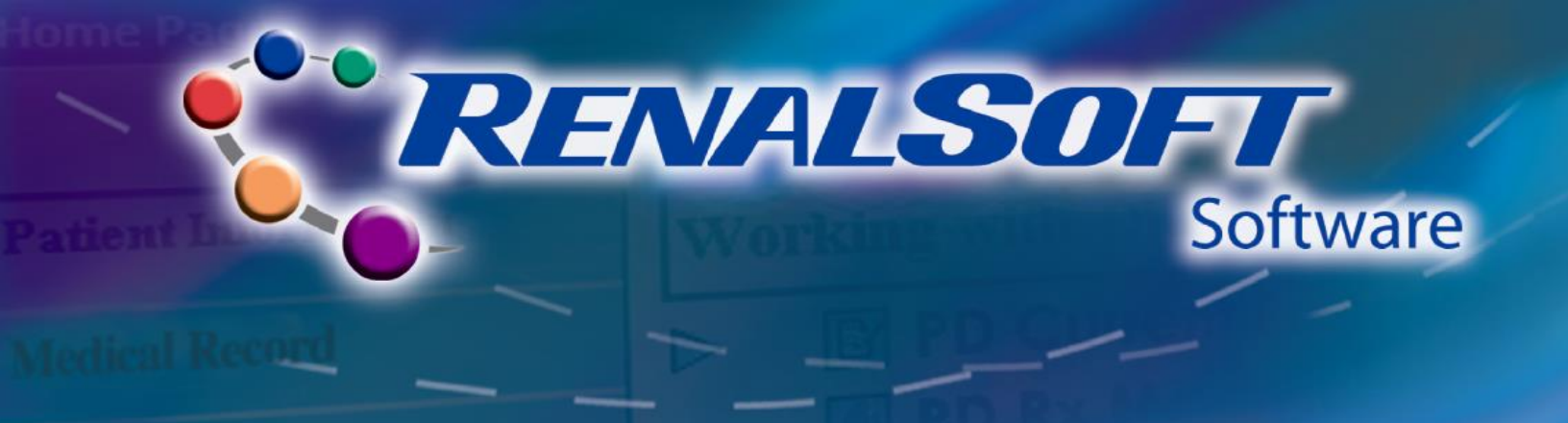

- Make Adjustments
  - Enter required information.
  - Click the **Next** button.

| Modes/Ordered By<br>Therapy Parameters<br>Solution:Manual Exchange         Nurse's Meru         Addutal Brightness         Prompts?Special Fields<br>Additional Rk Information         Addutal Rk Information         Addutal Rk Information         Addutal Rk Information         Cycles:         Dwell Time:         Prompts         Re-calculate | Navigation                                                                                                    | Make Adjustments                                                                                                    |
|----------------------------------------------------------------------------------------------------|----------------------------------------------------------------------------------------------------|----------------------------------------------------------------------------------------------------|
| PD Rx Management                                                                                                    | Modes/Ordered By<br>Therapy Parameters<br>Solutions/Wanual Exchange<br>Nutre's Menu<br>Made Adductments<br>Prompts/Special Fields<br>Additional Rx Information<br>Calculated<br>Cycles:<br>Dwell Time: (htts:min) | Adjust Brightness <mark>Level 3 ↓</mark><br>Adjust Loudness <mark>Level 3 ↓</mark><br>Auto Dim Yes ← No<br>Initial Drain Alam © On ← Off<br>Initial Drain Alam Value 1400 — ml<br>Comfort Control 36 °C<br>Last Manual Drain ← Yes ← No |
| PD Rx Management                                                                                                    | Re-calculate                                                                                                    |                                                                                                    |
|                                                                                                    | PD Rx Management                                                                                                    |                                                                                                    |

- Prompts/Special Fields
  - Select the desired **Prompts**.
  - Select Log Patient Volume Data checkbox.
  - Click the **Next** button.

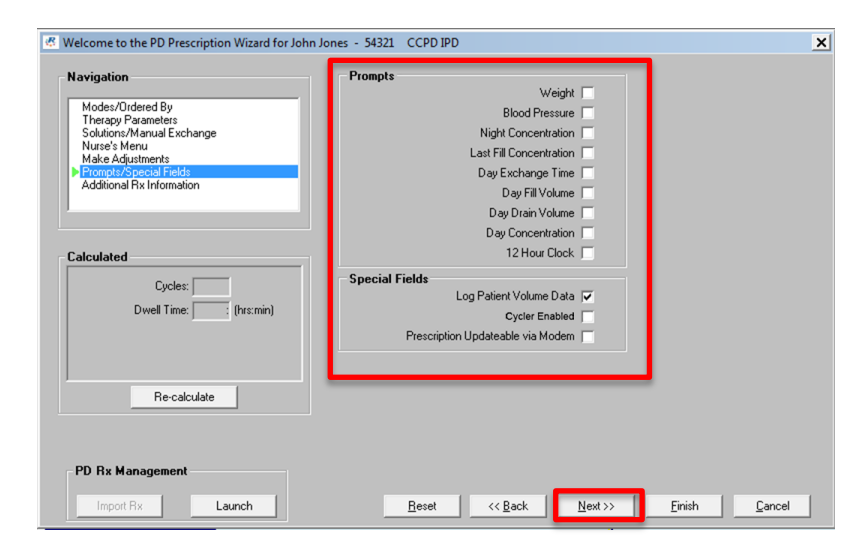

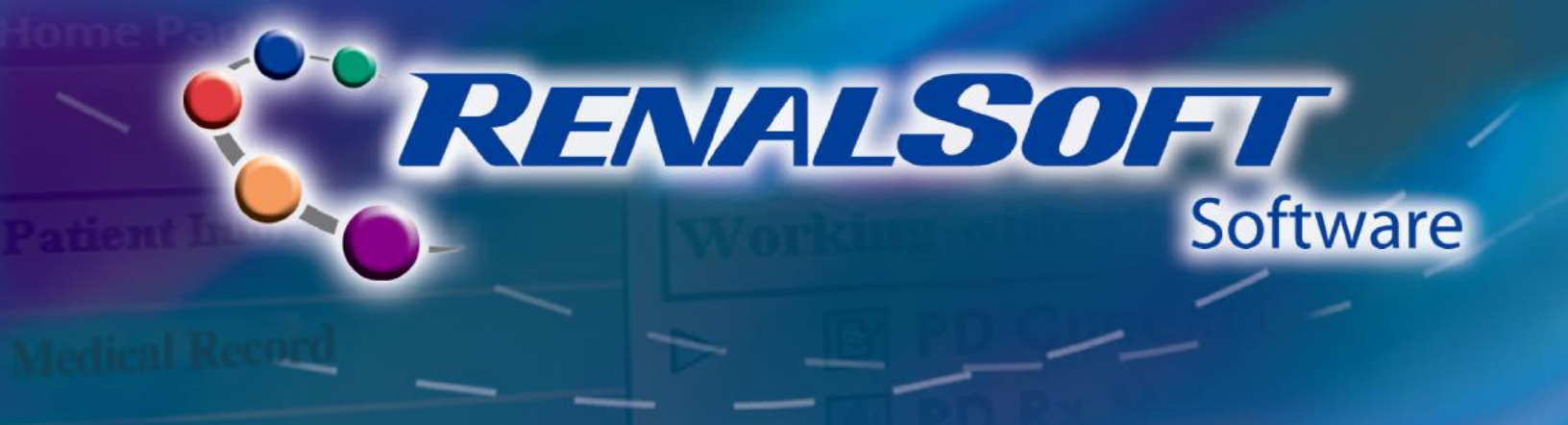

- Additional Rx Information (optional)
  - Enter information such as patient's blood pressure, dry weight, pulse, etc.
  - Night cycles and dwell times will be automatically calculated and displayed.

| Navigation Modes/Ordered By Therapy Parameters Solution: Manual Exchange                                                                                                    | Additional Rx Information                                                |
|----------------------------------------------------------------------------------------------------|--------------------------------------------------------------------------|
| Nuce's Menu<br>Make Adjuttments<br>Prompte/Special Fields<br>Additional Fix Information                                                                                                    | Pre Therapy Post Therapy<br>Blood Pressure / / /<br>Dry Weight ● Ib ⊂ kg |
| Cycles: Cycles: Cycles | Pulse FCC<br>Temperature FCC<br>Blood Sugar MI<br>Urine Volume MI        |
| PD Rx Management                                                                                                    |                                                                          |

Note: Entering values in Dry Weight and UF Goal fields enhances reports and graphs.

- Click the **Finish** button.
- Enter **Password.**
- Click **OK** to continue.
- Click Yes to write the prescription to the PRO Card.

**Note**: Insert the PRO Card into the PRO Card Adapter and connect the adapter to the computer *before* clicking **Yes.** 

- Click **No** to write the prescription to the PRO Card at a later time.
- The PD Prescription Wizard window closes and the PD Prescription Folder displays.

| Auther            | nticate Signoff                                  | x                   |
|-------------------|--------------------------------------------------|---------------------|
| is accurate<br>Si | a and has been properly reviewed.<br>aff Member: |                     |
| P.                | training useradmin                               |                     |
| Ľ                 |                                                  |                     |
|                   | OK Cancel                                        |                     |
| PD Presci         | iption Folder [B8053]                            |                     |
| ?                 | Do you wish to write this prescription           | on to the PRO Card? |
|                   | Ver                                              | No                  |

Click the Write Rx button at the bottom of the PD Prescription Folder window to write the prescription to the PRO Card.

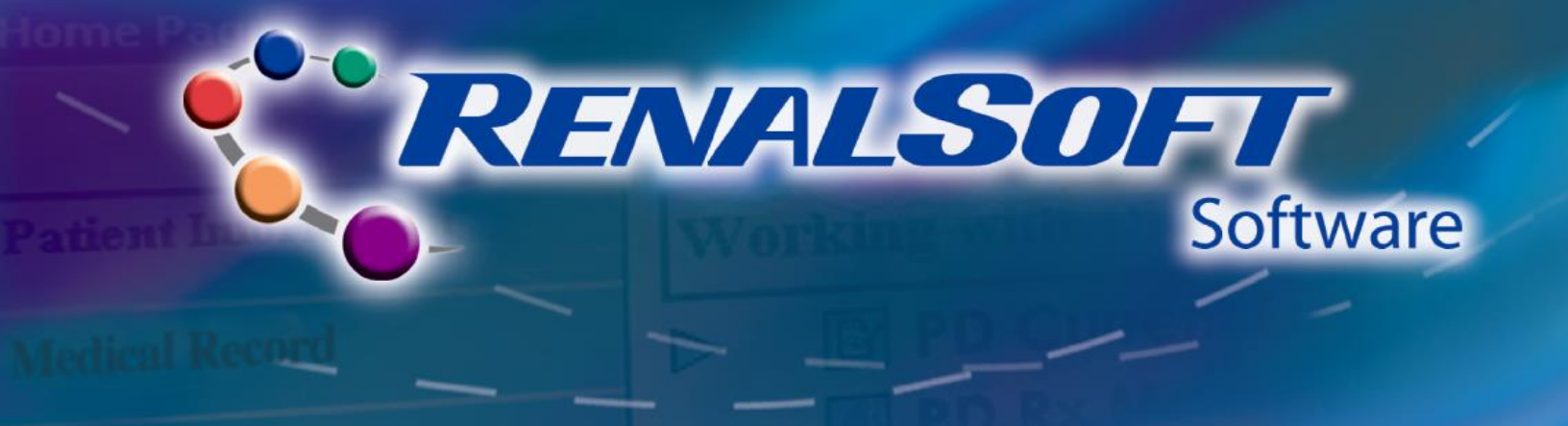

Close

#### Step 3: Verify Prescription Written to PRO Card

- In the PD Prescription Folder window, click
- Click **Devices** in the left Navigation menu.
- Click Verify Prescription in the Working with Devices menu.

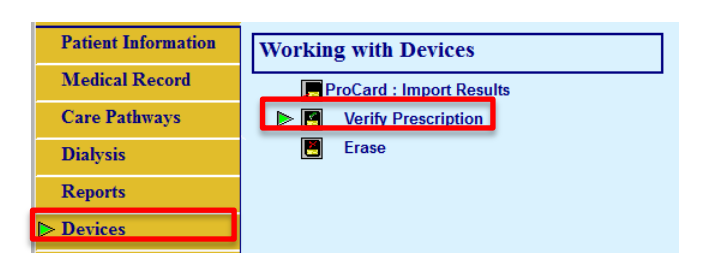

#### Step 4: Print Report

- Click **Reports** in the left Navigation menu. The **Working with Reports** menu displays.
- Click the **Plus Sign** to expand the **Dialysis** folder.
- Click the **Plus Sign** to expand the **PD Current Prescription** folder.
- Double-click **Prescription Report**.

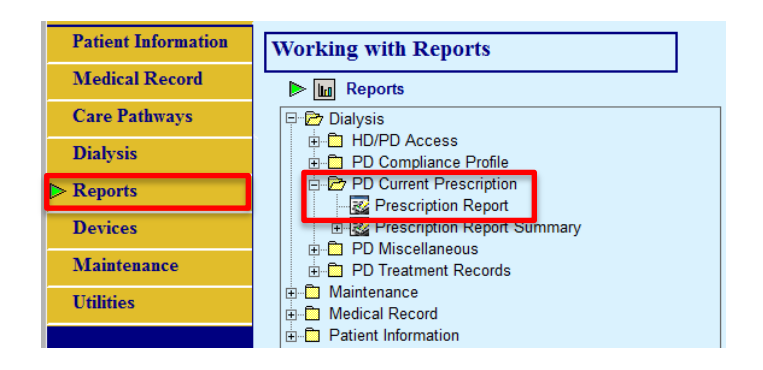

• Enter the Report Criteria and click the **OK** button. The report displays in the **Prescription Report** window.

#### 😵 Help

For more information about topics in this section, refer to the following Help sections in the RenalSoft Software:

 $PD \rightarrow PD$  Prescription (RX) Folder

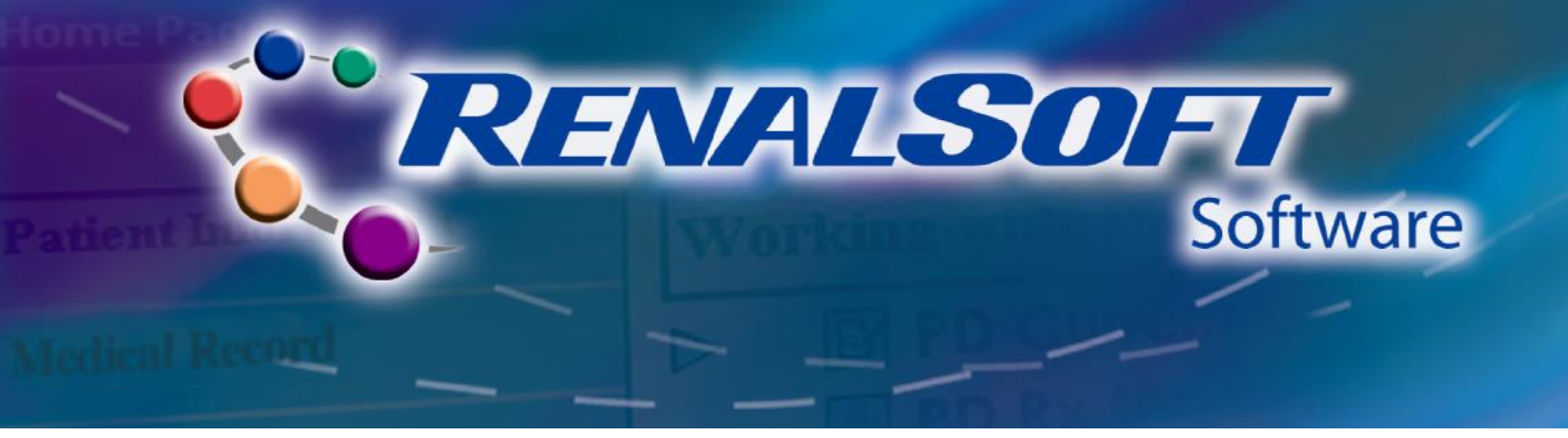

# Import Information from PRO Card (Converted from PD Link Software)

## <u>HOME</u>

#### Step 1: Set-up PRO Card for transfer

- Insert the patient's PRO Card into the PRO Card Adapter.
- Connect the PRO Card Adapter to the computer.

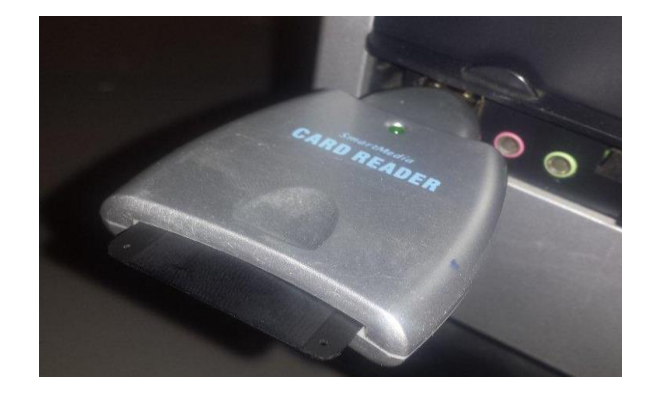

#### Step 2: Import Data

- Click **Devices** in the left Navigation menu.
- Click ProCard: Import Results in the Working with Devices menu.
- Patient Information

   Medical Record

   Care Pathways

   Dialysis

   Reports

   > Devices
- From the **Import Patient Results** window, in the **Import Data** section, select the **Card** radio button.
- Click the **Begin** button.

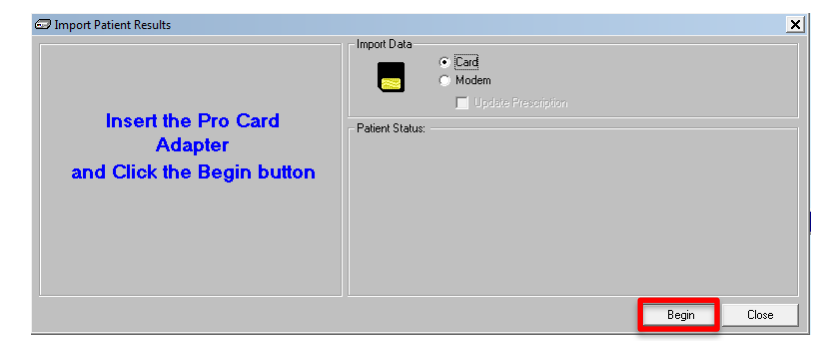

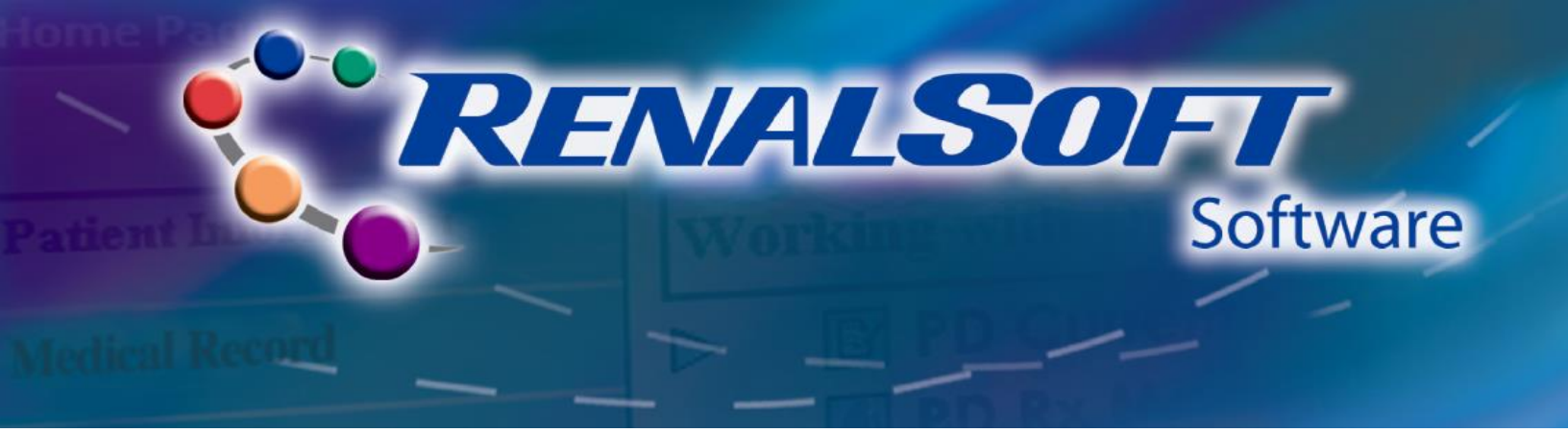

#### Step 3: Wait for Import to Complete

- The RenalSoft Software PD import utility will read and process the patient information and treatments found on the card.
- Patient Status will indicate
   ".....Processing" taking place.
- Once all files have been processed, a confirmation message will display.
- The Import Patient Results Statistics window will display the total number of treatment results successfully imported.

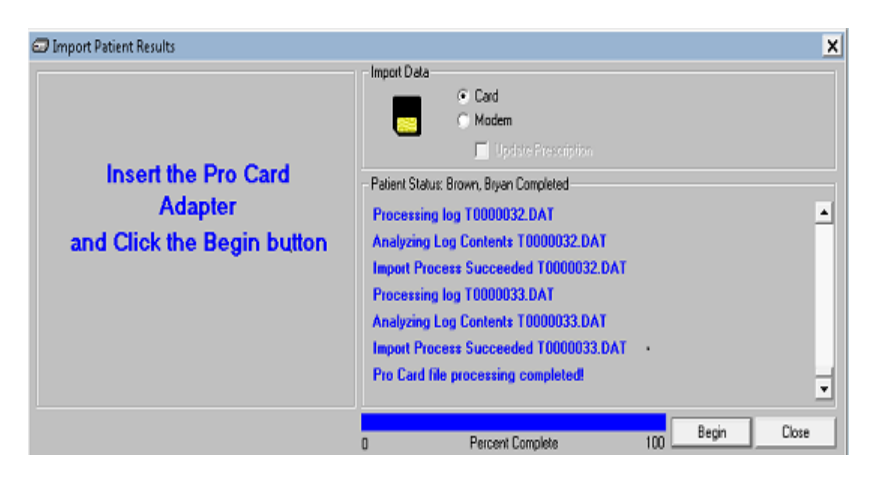

😵 Help

For more information about importing PRO Card data, refer to the following Help sections in the RenalSoft Software:

 $PD \rightarrow PRO \text{ Card} \rightarrow \text{Importing Results Via PRO Card}$ 

#### **Step 4: Match and Merge Patient Records**

Converted PD Adequest Software users should Match and Merge patient records after importing data from the PRO Card in order to minimize duplicate records and ensure data integrity.

Please see the <u>Match and Merge</u> section for further instructions.

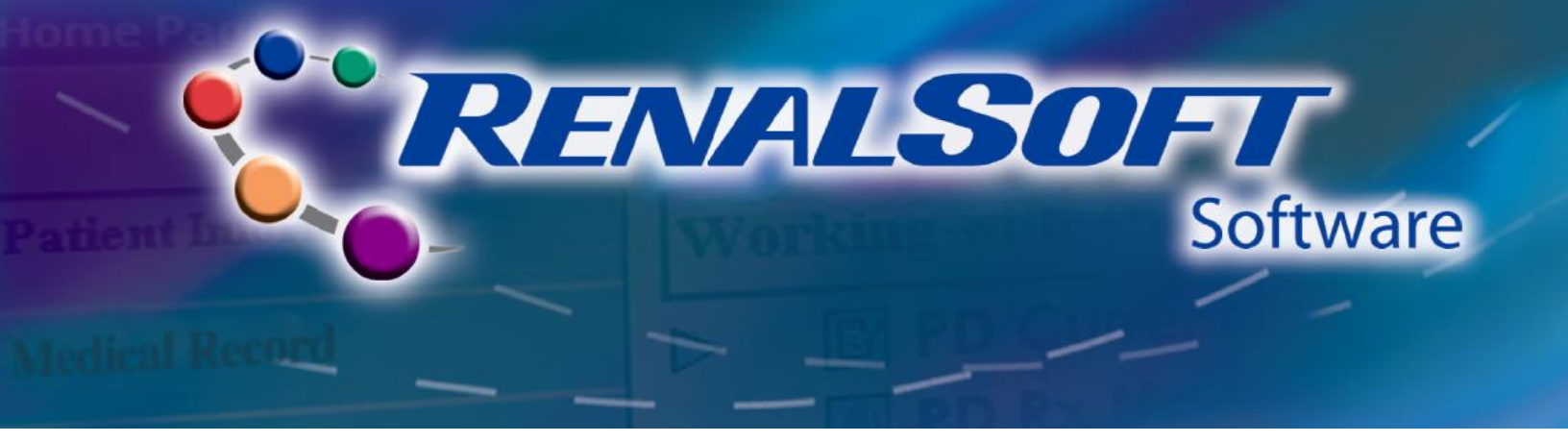

# Patient & Prescription Management (Converted from PD Adequest Software)

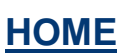

#### **Step 1: Activate Patients**

- Click **Dialysis** in the left Navigation menu.
- Click PD Rx Management in the Working with Dialysis menu.

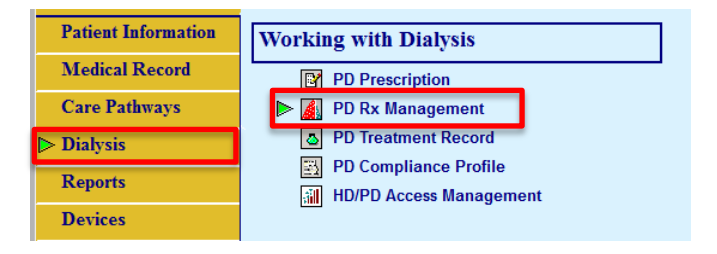

- The RenalSoft PD Rx Management window displays.
- In the Patient section,
  - Active patients display in black text and have the Active field checked.
  - Inactive patients display in red text and have the Active field unchecked.
  - Select the View PDRxMgt Active Patients checkbox to hide / show inactive patients.
- To activate an inactive patient, double-click the Active checkbox for the appropriate patient record.

| Å  | Rei            | nalSoft P      | D Rx N       | lanage        | ment           |           |                 |                |      |        |              |            |   |             |                  |    |
|----|----------------|----------------|--------------|---------------|----------------|-----------|-----------------|----------------|------|--------|--------------|------------|---|-------------|------------------|----|
| Ei | le             | <u>S</u> earch | <u>V</u> iew | <u>P</u> atie | nt <u>C</u> ol | lection   | <u>R</u> eports | <u>G</u> raphs | Syst | em     | <u>H</u> elp |            | _ |             |                  | _  |
| P  | atie           | nt: John       | Jone         | s (543)       | 21)            | Collectio | n Date:         |                |      |        |              |            | Г | View PDRxMg | t Active Patient | \$ |
|    | nîn.           | Θ              |              | 8             |                | ١         |                 | H              | h    | 2      | <b>B</b>     | 2          | _ |             |                  |    |
| D  | etails         | s 24-Ho        | ur I         | PET           | Regimen        | Optimize  | Nutrition       | Center         | Do   | ctor   | Nurse        | Grp Rpts   |   |             |                  |    |
| 2  | P <u>a</u> tie | ent(s)         |              |               |                |           |                 |                |      |        |              |            |   |             |                  |    |
|    | ID N           | lumber         |              | First         | Name           |           | Last Nar        | ne             |      | Active | Gender       | Birth Date |   | Home Phone  | Work Phone       |    |
| •  | 543            | 21             |              | John          |                |           | Jones           |                |      | V      | М            | 12/1/1960  |   |             |                  |    |
|    | 1234           | 45             |              | Sally         |                |           | Smith           |                |      | L      | F            | 1/2/1975   |   |             |                  |    |

#### **Step 2: Import Prescription**

If a patient has a regimen in PD Rx Management, it can be imported to PD Prescription.

- Click **Dialysis** in the left Navigation menu.
- Click PD Prescription in the Working with Dialysis menu.

| Patient Information | Working with Dialysis                             |
|---------------------|---------------------------------------------------|
| Medical Record      | PD Prescription                                   |
| Care Pathways       | PD Rx Management                                  |
| Dialysis            | PD Treatment Record                               |
| Reports             | PD Compliance Profile III HD/PD Access Management |
| Devices             |                                                   |

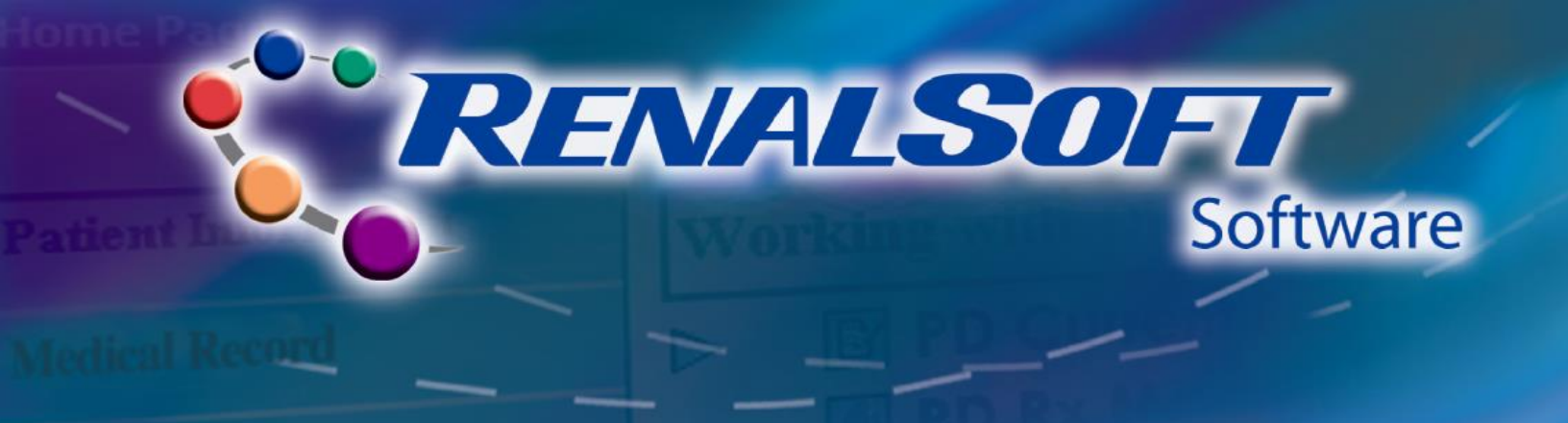

#### Step 2: Import Prescription (continued)

- The **PD Prescription Folder** window displays.
- Click the Name drop-down menu and select the desired Patient from the list.
  - Click the isometry icon to search for Patient records.
- Click the New... button to open the PD Prescription Wizard.
- In the Prescription Wizard window, click the Import Rx button to load the prescription.
- The most recent PD Rx Management regimen record will be imported into the PD Prescription Wizard.
- Follow the steps in <u>Patient Set-up</u>: Add <u>Prescription</u>, starting at Step 2, to make changes and complete the prescription.

| - FU Pres                 | ,                        |                                  |                                                                                                    |                          |   |
|---------------------------|--------------------------|----------------------------------|----------------------------------------------------------------------------------------------------|--------------------------|---|
| ime:                      | Sally Smith - 12345      | <b>_</b> <u>N</u>                | Date:                                                                                                    |                          |   |
| Dialysis                  | Therapy 📇                | Medications 🕜                    |                                                                                                    | Reports 🕎                |   |
|                           |                          |                                  |                                                                                                    |                          |   |
|                           |                          |                                  |                                                                                                    |                          |   |
|                           |                          |                                  |                                                                                                    |                          |   |
| -                         |                          |                                  |                                                                                                    | found for the            | _ |
|                           |                          | ecription record                 | I WAS I                                                                                                    | cound for the            |   |
|                           | NOTBIL                   | scription record                 |                                                                                                    |                          |   |
|                           | Norbrie                  | selected Pat                     | tient                                                                                                    |                          |   |
|                           | Norbrie                  | selected Pat                     | tient                                                                                                    |                          |   |
|                           | No i b i ic              | selected Pa                      | tient                                                                                                    |                          |   |
|                           | NOT DITIC                | selected Pat                     | tient                                                                                                    |                          |   |
|                           |                          | selected Pat                     | tient                                                                                                    |                          |   |
| A                         | uccess                   | selected Pat                     | tient                                                                                                    | exists for this patient. |   |
| A                         | iccess                   | Selected Pat                     | No access of the second second | exists for this patient. |   |
| A<br>Therapy<br>Prompts / | iccess<br>I Parameters 🔋 | Nutse's Merru and Make Adjustmer | No access ants                                                                                                    | exists for this patient. | 0 |

| B Welcome to the PD Prescription Wizard for Sally Sm                                                                                                    | nith - 12345 CCPD IPD                                                                      |                                    | × |
|----------------------------------------------------------------------------------------------------|--------------------------------------------------------------------------------------------|------------------------------------|---|
| Navigation<br>Modes/Didend By<br>Therapy Parameters<br>Solution:Wanual Exchange<br>Nurse's Menu<br>Maka Adjustments<br>Prompts/Special Fields<br>Additional Rx Information | Modes<br>Therapy Modes<br>© CCPD IPD<br>© HIGH DOSE CCPD<br>© TIDAL<br>© CAPD<br>© QUANTUM | Fill Modes<br>Standard<br>Low Fill |   |
| Calculated Cycles:                                                                                                    | Crdered By Ordered By                                                                      | <b></b> ¥                          |   |
| Re-calculate                                                                                                    |                                                                                            |                                    |   |
| PD Rx Management                                                                                                    | <u>R</u> eset << Back                                                                      | Next >> Einish Cancel              |   |

#### 😵 Help

For more information about topics in this section, refer to the following Help sections in the RenalSoft Software:

- PD Rx Management  $\rightarrow$  What's New in PD Rx Management
- PD Rx Management  $\rightarrow$  Viewing Information in RenalSoft PD Rx Management
- PD → Prescription (RX) Folder → Importing Rx From RenalSoft PD Rx Management

RENALSOFT

Software

# Match and Merge (Converted PD Adequest Software)

## Step 1: Navigate to Match and Merge

- Click **Maintenance** in the left Navigation menu.
- Click Match and Merge from the Working with Maintenance menu.
- The Match and Merge Manual Merge window displays.
- Click the **Yes** button to back up the database.

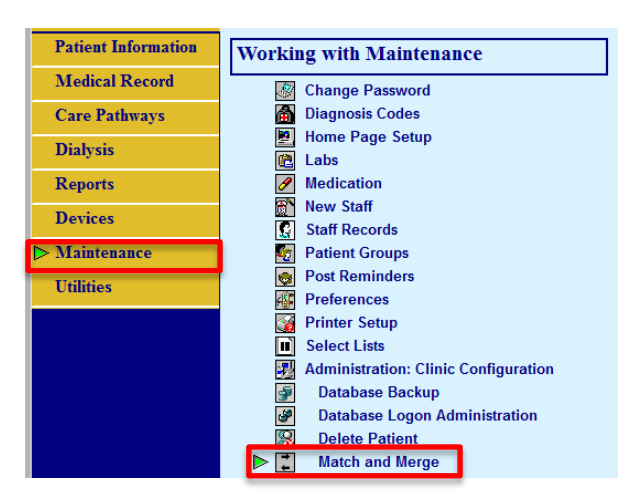

#### Step 2: Match & Merge

- Select the **Record Type** to merge.
- Locate the record to merge and click the Select button.
- The record will move from the **Submit Records to Merge** to the **Merge These Records...** section.

| Match and Merg                              | ge - Manual Merges                     |                             |                             |                  |                                        |              |               |                       |                                |                |                    | _                  |
|---------------------------------------------|----------------------------------------|-----------------------------|-----------------------------|------------------|----------------------------------------|--------------|---------------|-----------------------|--------------------------------|----------------|--------------------|--------------------|
|                                             | Recor                                  | d Type Patient Records      |                             |                  |                                        |              |               | •                     |                                |                |                    |                    |
| Select Record                               | ls to Merge                            |                             |                             |                  |                                        |              |               |                       |                                | Find           |                    |                    |
| Source DB                                   | Full Name                              | Last Name                   | First Name                  | M.I. Maiden Name | Primary ID                             | Secondary ID | Status        | Sex                   | Birth                          | Death          | Residence Street 1 | Residence Street 2 |
| RenalSoft                                   | John Jones                             | Jones                       | John                        |                  | 54321                                  |              |               | Male                  | 12/1/1960                      |                |                    |                    |
| RenalSoft                                   | Sally Smith                            | Smith                       | Sally                       |                  | 12345                                  |              |               | Female                | 1/2/1975                       |                |                    |                    |
|                                             |                                        |                             |                             |                  |                                        |              |               |                       |                                |                |                    |                    |
| <u></u>                                     |                                        |                             |                             |                  |                                        |              |               |                       |                                |                |                    | <u>·</u>           |
| Merge These F                               | Records                                |                             |                             | Select           |                                        |              | Deselect      |                       |                                |                |                    |                    |
| Source DB                                   | Full Name                              | Last Name                   | First Name                  | M.I. Maiden Name | Primary ID                             | Secondary ID | Status        | Sex                   | Birth                          | Death          | Residence Street 1 | Residence Street 2 |
| •                                           |                                        |                             |                             |                  |                                        |              |               |                       |                                |                |                    | •                  |
| •                                           |                                        |                             |                             |                  |                                        |              |               |                       |                                | -              |                    | <u> </u>           |
| Mak This D.                                 | ecord                                  |                             |                             |                  |                                        |              |               |                       |                                | Find           |                    |                    |
| with this ht                                |                                        |                             |                             |                  |                                        |              |               |                       |                                |                |                    |                    |
| Source DB                                   | Full Name                              | Last Name                   | First Name                  | M.I. Maiden Name | Primary ID                             | Secondary ID | Status        | Sex                   | Birth                          | Death          | Residence Street 1 | Residence Street 2 |
| Source DB<br>RenalSoft                      | Full Name<br>Sally Smith               | Last Name<br>Smith          | First Name<br>Sally         | M.I. Maiden Name | Primary ID<br>12345                    | Secondary ID | Status        | Sex<br>Female         | Birth<br>1/2/1975              | Death          | Residence Street 1 | Residence Street 2 |
| Source DB<br>RenalSoft<br>RenalSoft         | Full Name<br>Sally Smith<br>John Jones | Last Name<br>Smith<br>Jones | First Name<br>Sally<br>John | M.I. Maiden Name | Primary ID<br>12345<br>54321           | Secondary ID | Status        | Sex<br>Female<br>Male | Birth<br>1/2/1975<br>12/1/1960 | Death          | Residence Street 1 | Residence Street 2 |
| Source DB<br>RenalSoft<br>RenalSoft         | Full Name<br>Sally Smith<br>John Jones | Last Name<br>Smith<br>Jones | First Name<br>Sally<br>John | M.I. Maiden Name | Primary ID<br>12345<br>54321           | Secondary ID | Status        | Sex<br>Female<br>Male | Birth<br>1/2/1975<br>12/1/1960 | Death          | Residence Street 1 | Residence Street 2 |
| Source DB<br>RenalSoft<br>RenalSoft         | Full Name<br>Sally Smith<br>John Jones | Last Name<br>Smith<br>Jones | First Name<br>Sally<br>John | M.I. Maiden Name | Primary ID<br>12345<br>54321           | Secondary ID | Status        | Sex<br>Female<br>Male | Birth<br>1/2/1975<br>12/1/1960 | Death          | Residence Street 1 | Residence Street 2 |
| Source DB<br>RenalSoft<br>RenalSoft         | Full Name<br>Sally Smith<br>John Jones | Last Name<br>Smith<br>Jones | First Name<br>Sally<br>John | M.I. Maiden Name | Primary ID<br>12345<br>54321<br>Merge! | Secondary ID | Status        | Sex<br>Female<br>Male | Birth<br>1/2/1975<br>12/1/1960 | Death          | Residence Street 1 | Residence Street 2 |
| Source DB<br>RenalSoft<br>RenalSoft         | Full Name<br>Sally Smith<br>John Jones | Last Name<br>Smith<br>Jones | First Name<br>Sally<br>John | M.I. Maiden Name | Primary ID<br>12345<br>54321<br>Merge! | Secondary ID | Status        | Sex<br>Female<br>Male | Birth<br>1/2/1975<br>12/1/1960 | Death          | Residence Street 1 | Residence Street 2 |
| Source DB<br>RenalSoft<br>RenalSoft         | Full Name<br>Sally Smith<br>John Jones | Last Name<br>Smith<br>Jones | First Name<br>Sally<br>John | M.I. Maiden Name | Primary ID<br>12345<br>54321<br>Merge! | Secondary ID | Status        | Sex<br>Female<br>Male | Birth<br>1/2/1975<br>12/1/1960 | Death          | Residence Street 1 | Residence Street 2 |
| Source DB<br>RenalSoft<br>RenalSoft         | Full Name<br>Sally Smith<br>John Jones | Last Name<br>Smith<br>Jones | First Name<br>Sally<br>John | M.I. Maiden Name | Primary ID<br>12345<br>54321<br>Merge! | Secondary ID | Status        | Sex<br>Female<br>Male | Bith<br>1/2/1975<br>12/1/1960  | Death          | Residence Street 1 | Residence Street 2 |
| Source DB<br>RenalSoft<br>RenalSoft<br>I Lo | Full Name<br>Sally Smith<br>John Jones | Last Name<br>Smith<br>Jones | First Name<br>Sally<br>John | M.I. Maiden Name | Primary ID<br>12345<br>54321<br>Merge! | Secondary ID | <u>Status</u> | Sex<br>Female<br>Male | Bith<br>1/2/1975<br>12/1/1960  | Death<br>Beset | Residence Street 1 | Residence Street 2 |

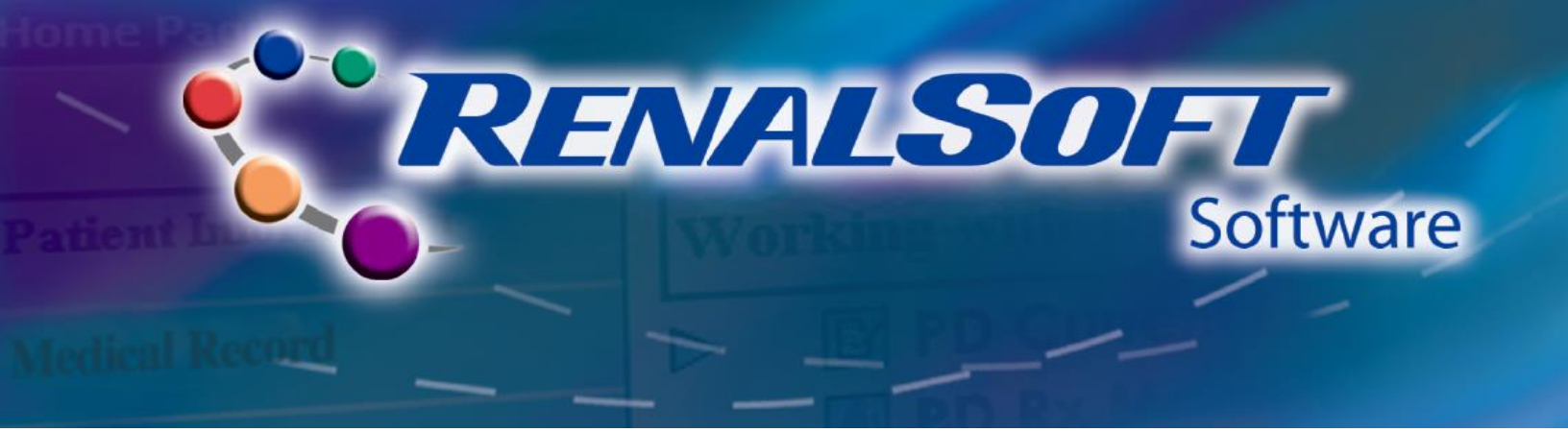

#### Step 2: Match & Merge (continued)

• Select the record to merge with and then click the Merge button.

| Match and Merg | e - Manual Merges |                          |            |      |             |            |              |              |        |           |       |                    |                    | _ 0      |
|----------------|-------------------|--------------------------|------------|------|-------------|------------|--------------|--------------|--------|-----------|-------|--------------------|--------------------|----------|
|                | Rec               | ord Type Patient Records |            |      |             |            |              |              | •      |           |       |                    |                    |          |
| Select Record  | s to Merge        |                          |            |      |             |            |              |              |        |           | Find  |                    |                    |          |
| Source DB      | Full Name         | Last Name                | First Name | M.I. | Maiden Name | Primary ID | Secondary ID | Status       | Sex    | Birth     | Death | Residence Street 1 | Residence Street 2 | 2        |
| RenalSoft      | John Jones        | Jones                    | John       |      |             | 54321      |              |              | Male   | 12/1/1960 |       |                    |                    |          |
| RenalSoft      | Sally Smithe      | Smithe                   | Sally      |      |             | 90780      |              |              | Female | 1/2/1975  |       |                    |                    |          |
|                |                   |                          |            |      |             |            |              |              |        |           |       |                    |                    |          |
| <u> </u>       |                   |                          |            | _    |             |            | _            |              |        |           |       |                    |                    | _        |
| Merge These F  | lecords           |                          |            | Sel  | ect         |            |              | Deselect     |        |           |       |                    |                    |          |
| Source DB      | Full Name         | Last Name                | First Name | M.L. | Maiden Name | Primary ID | Secondary ID | Status       | Sex    | Birth     | Death | Residence Street 1 | Residence Street 2 | 2        |
| RenalSoft      | Sally Smith       | Smith                    | Sally      |      |             | 12345      |              |              | Female | 1/2/1975  |       |                    |                    |          |
|                |                   |                          |            |      |             |            |              |              |        |           |       |                    |                    |          |
|                |                   |                          |            |      |             |            |              |              |        |           |       |                    |                    |          |
| <u> </u>       |                   |                          |            | _    |             |            |              |              |        |           |       |                    |                    |          |
| With This Re   | ecord             |                          |            |      |             |            |              |              |        |           | Find  |                    |                    | _        |
| Source DB      | Full Name         | Last Name                | First Name | M.I. | Maiden Name | Primary ID | Secondary ID | Status       | Sex    | Birth     | Death | Residence Street 1 | Residence Street 2 | 2        |
| RenalSoft      | Sally Smithe      | Smithe                   | Sally      |      |             | 90780      |              |              | Female | 1/2/1975  |       |                    |                    |          |
| RenalSoft      | John Jones        | Jones                    | John       |      |             | 54321      |              |              | Male   | 12/1/1960 |       |                    |                    | _        |
| 4              |                   |                          |            |      |             |            |              |              |        |           |       |                    |                    |          |
| <u></u>        |                   |                          |            |      |             |            |              |              |        |           |       |                    |                    | <u> </u> |
|                |                   |                          |            |      |             | Merge!     |              |              |        |           |       |                    |                    |          |
| Lo             | a                 |                          |            |      |             |            |              |              |        |           |       |                    |                    | -        |
|                |                   |                          |            |      |             |            |              |              |        |           |       |                    |                    | _        |
| Progress       |                   |                          |            |      |             |            |              |              |        |           |       |                    |                    | -        |
|                |                   |                          |            |      |             |            |              | Course       | 1      |           | Deceb | 1                  | Class              |          |
|                |                   |                          |            |      |             |            |              | <u> </u> 946 |        |           | Deser |                    | <b>FIO26</b>       |          |

- When the merge is complete, the **Log** field will be updated with a summary of the merge.
- Click the **Save** button, enter your password, and click the **OK** button to commit changes.

Note: Merged Patient records will be combined into a single record.

| lest Deced                                          | to Maria                                             | ,                               |                                                    |      |               |                                        |              |          |                              |                                | Find       |                    |                    |
|-----------------------------------------------------|------------------------------------------------------|---------------------------------|----------------------------------------------------|------|---------------|----------------------------------------|--------------|----------|------------------------------|--------------------------------|------------|--------------------|--------------------|
| Seurce DR                                           | s to Merge                                           | Last Name                       | First Manage                                       | мт   | Maidan Mana   | Drim and ID                            | Secondary ID | Chabus   | Seu                          | Diale                          | Death      | Desidence Street 1 | Desidence Street 2 |
| Source DB                                           | rui name                                             | Last Name                       | First Name                                         | M.I. | Maiden Name   | Frimary ID                             | Secondary ID | Status   | Sex                          | 10/1/1000                      | Death      | Hesidence Street I | Hesidence Street 2 |
| PenalSoft                                           | Solly Smithe                                         | Cmitho                          | Sollu                                              |      |               | 94321                                  |              |          | Fomale                       | 1/2/1/1360                     |            |                    |                    |
| rienaisoit                                          | Sally Strikt le                                      | Similare                        | Jaiy                                               |      |               | 30700                                  |              |          | remaie                       | 17271373                       |            |                    |                    |
| 1                                                   |                                                      |                                 |                                                    |      |               |                                        |              |          |                              |                                |            |                    |                    |
| vao Those E                                         | lacarda                                              |                                 |                                                    | Se   | elect         | 1                                      |              | Deselect | 1                            |                                |            |                    | -                  |
| Source DB                                           | Editional Contraction                                | LastMana                        | First Mana                                         | MI   | Maidan Mana   | J<br>Drimony ID                        | Secondau ID  | Carton   | C                            | Diale                          | Death      | Desidence Chest 1  | Devidence Over 2   |
|                                                     | rui Name                                             | Last Name                       | riist wante                                        |      | Maiden Maine  | Fillinary ID                           | Secondary ID | Status   | Sex                          | Dirti                          | Digan      | nesidence Sileet i | Hesidence Street 2 |
| / With This Be                                      | cord                                                 | Last Name                       | Filst Maille                                       |      | Maiden Maille | Phillip ID                             | Secondary ID | Status   | 56X                          | Ditti                          | Find       | nesuence sueet 1   | Hesidence Street 2 |
| With This Re                                        | cord                                                 | Last Name                       | First Name                                         | M.L  | Maiden Name   | Primary ID                             | Secondary ID | Status   | Sex                          | Birth                          | Find       | Residence Street 1 | Residence Street 2 |
| With This Re<br>Source DB<br>RenalSoft              | Fuil Name<br>John Jones                              | Last Name<br>Last Name<br>Jones | First Name<br>John                                 | M.L  | Maiden Name   | Primary ID<br>Primary ID<br>54321      | Secondary ID | Status   | Sex<br>Sex<br>Male           | Birth<br>12/1/1960             | Find       | Residence Street 1 | Residence Street 2 |
| With This Re<br>Source DB<br>RenalSoft<br>RenalSoft | Cord<br>Full Name<br>John Jones<br>Sally Smithe      | Last Name<br>Jones<br>Smithe    | First Name<br>John<br>Sally                        | M.I. | Maiden Name   | Primary ID<br>54321<br>90780           | Secondary ID | Status   | Sex<br>Sex<br>Male<br>Female | Birth<br>12/1/1960<br>1/2/1975 | Find       | Residence Street 1 | Residence Street 2 |
| With This Re<br>Source DB<br>RenalSoft<br>RenalSoft | Fuil Name<br>Fuil Name<br>John Jones<br>Sally Smithe | Last Name<br>Jones<br>Smithe    | First Name<br>John<br>Sally                        | M.I. | Maiden Name   | Primary ID<br>54321<br>90760           | Secondary ID | Status   | Sex<br>Sex<br>Male<br>Female | Birth<br>12/1/1960<br>1/2/1975 | Find Death | Residence Street 1 | Residence Street 2 |
| With This Re<br>Source DB<br>RenalSoft<br>RenalSoft | Fuil Name<br>Fuil Name<br>John Jones<br>Sally Smithe | Last Name<br>Jones<br>Smithe    | First Name<br>John<br>Sally                        | M.I. | Maiden Name   | Primary ID<br>54321<br>90780           | Secondary ID | Status   | Sex<br>Sex<br>Male<br>Female | Bith<br>12/1/1960<br>1/2/1975  | Find Death | Residence Street 1 | Residence Street 2 |
| With This Re<br>Source DB<br>RenalSoft<br>RenalSoft | cord<br>Full Name<br>John Jones<br>Sally Smithe      | Last Name<br>Janes<br>Smithe    | First Name<br>John<br>Sally                        | M.I. | Maiden Name   | Primary ID<br>54321<br>90780<br>Merge! | Secondary ID | Status   | Sex<br>Sex<br>Male<br>Female | Bith<br>12/1/1960<br>1/2/1975  | Find Death | Residence Street 1 | Residence Street 2 |
| With This Re<br>Source DB<br>RenalSoft<br>RenalSoft | Fuil Name<br>Fuil Name<br>John Jones<br>Sally Smithe | Last Name<br>Jones<br>Smithe    | First Name<br>John<br>Sally<br>erged into record 1 | M.I. | Maiden Name   | Primary ID<br>S4321<br>90780<br>Merge! | Secondary ID | Status   | Sex<br>Sex<br>Male<br>Female | Bith<br>12/1/1960<br>1/2/1975  | Find Death | Residence Street 1 | Residence Street 2 |

**%** Help

For more information about topics in this section, refer to the following Help sections in the RenalSoft Software:

Shared Functions  $\rightarrow$  Administrator Only Functions  $\rightarrow$  Match and Merge Data

Baxter, PD Adequest, PD Link, PRO Card and RenalSoft are trademarks of Baxter International Inc.USMP/MG1/14-0285 09/14Page 24 of 24